Služby

## Návod na obsluhu Field Xpert SFX350, SFX370 Hardware

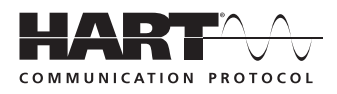

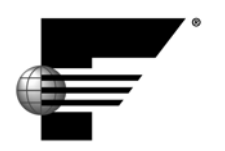

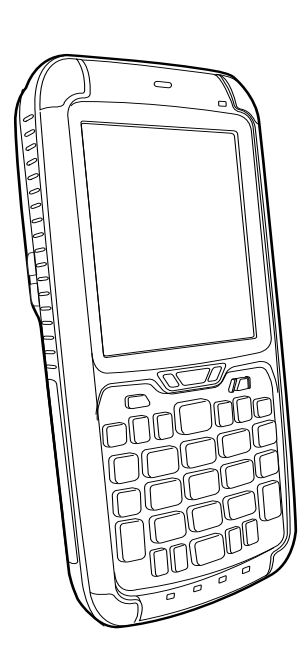

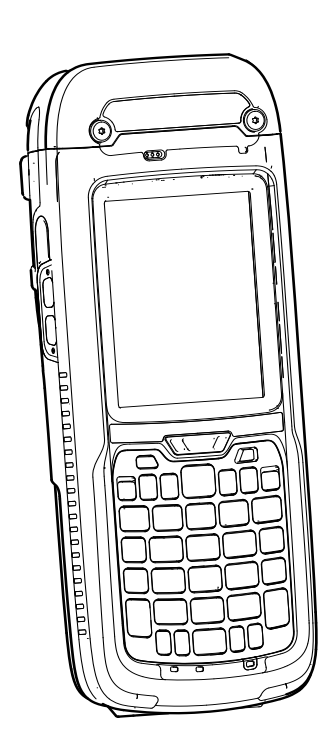

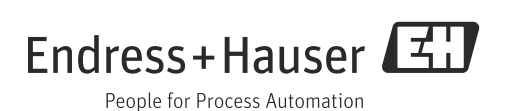

## Obsah

|                                        | Historie verzí<br>Registrované obchodní značky                                                                                                    | . 2<br>. 2                                   |  |  |  |  |  |  |  |  |  |
|----------------------------------------|----------------------------------------------------------------------------------------------------|----------------------------------------------|--|--|--|--|--|--|--|--|--|
| 1                                      | Bezpečnost                                                                                                    | . 3                                          |  |  |  |  |  |  |  |  |  |
| 1.1<br>1.2<br>1.3<br>1.4<br>1.5<br>1.6 | Určené použití       3         Uvedení do provozu a obsluha       3         Bezpečnost provozu       3         Prohlášení o shodě       3         Technická vylepšení       4         Informace v tomto dokumentu       4 |                                              |  |  |  |  |  |  |  |  |  |
| 2                                      | Příjem a identifikace zboží                                                                                                    | . 5                                          |  |  |  |  |  |  |  |  |  |
| 2.1                                    | Vybalení<br>2.1.1 Vizuální kontrola<br>2.1.2 Součásti dodávky                                                                                                    | .5                                           |  |  |  |  |  |  |  |  |  |
| 2.2                                    | Název přístroje a sériové číslo2.2.1Typový štítek2.2.2Kód produktu                                                                                                    | . 6<br>. 6<br>. 7                            |  |  |  |  |  |  |  |  |  |
| 3                                      | Popis produktu                                                                                                    | . 9                                          |  |  |  |  |  |  |  |  |  |
| 3.1                                    | PDA Field Xpert                                                                                                    | . 9                                          |  |  |  |  |  |  |  |  |  |
|                                        | (bez ochrany proti vybuchu)<br>3.1.2 Popis modelu SFX370<br>(s ochranou proti výbuchu)                                                                                                    | .9<br>10                                     |  |  |  |  |  |  |  |  |  |
| 3.2<br>3.3<br>3.4                      | LED indikátory<br>Klávesnice<br>Obrazovka<br>3.4.1 Uživatelské prostředí<br>3.4.2 Informační ikony                                                                                                    | 11<br>12<br>13<br>13<br>13                   |  |  |  |  |  |  |  |  |  |
| 4                                      | Uvedení do provozu                                                                                                    | 16                                           |  |  |  |  |  |  |  |  |  |
| 4.1                                    | <ul> <li>Field Xpert</li></ul>                                                                                                    | 16<br>16<br>17<br>17                         |  |  |  |  |  |  |  |  |  |
| 4.2                                    | Bluetooth modem VIATOR4.2.1Popis4.2.2Baterie4.2.3Tlačítko vypínače4.2.4LED indikátor (indikátor stavu)4.2.5Vypnutí z důvodu nečinnosti                                                                                    | 18<br>19<br>19<br>19<br>19                   |  |  |  |  |  |  |  |  |  |
| 4.3                                    |                                                                                                    |                                              |  |  |  |  |  |  |  |  |  |
|                                        | Fieldgate FXA520                                                                                                    | 20<br>20<br>20                               |  |  |  |  |  |  |  |  |  |
| 4.4                                    | Fieldgate FXA5204.3.1 Popis4.3.2 Porty a IP adresy brány FieldgateBluetooth modem FFblue4.4.1 Popis4.4.2 Napájení/baterie4.4.3 Indikátor stavuBrána SEC162                                                                | 20<br>20<br>21<br>21<br>21<br>21<br>22<br>23 |  |  |  |  |  |  |  |  |  |

|            | 4.5.2            | IP adresa a provozní režim<br>brány SFC162               | . 23       |
|------------|------------------|----------------------------------------------------------|------------|
| 5          | Ovlá             | dání                                                     | 24         |
| 5.1        | Zapnu            | tí a vypnutí                                             | . 24       |
| 5.2        | Hlavní           | obrazovka                                                | .24        |
| 212        | 5.2.1            | Ovládání                                                 | .24        |
|            | 522              | Vodorovný poslyvný pás                                   | 25         |
| 53         | Ovládz           | ací nanel                                                | 26         |
| 5.4        | Otočer           | ní zohrazoní                                             | 26         |
| 55         | Nasta            | vení hlasitosti                                          | . 20       |
| 5.6        | Dloub            | odobá ukládání dat                                       | . 27       |
| J.U<br>5 7 | Dioun            |                                                          | . 27<br>20 |
| ٦.1        | 5.7.1            | Vytvoření spojení mezi přístrojem Field                  | . 20       |
|            |                  | Xpert a počítačem                                        | . 28       |
| 5.8        | Doplň            | kový software                                            | . 29       |
| 6          | Konf             | igurace                                                  | 30         |
| 61         | Vonfie           | -<br>num co přincioní                                    | 20         |
| 0.1        |                  | Džinajení přes Divetesth                                 | . 50       |
|            | 0.1.1            |                                                          | . 50       |
| < D        | 6.1.Z            | VVI-FI pripojeni                                         | . 30       |
| 6.2        | Zapnu            | ti pristroje Field Apert                                 | . 30       |
| 6.3        | Instala          | ice a Konfigurace Bluetooth modemu                       | . 31       |
|            | 6.3.1            | Pridani Bluetooth modemu VIATOR                          |            |
|            |                  | (HART)                                                   | . 31       |
|            | 6.3.2            | Přidání Bluetooth modemu FFblue<br>(FOUNDATION fieldbus) | . 36       |
| 6.4        | Instala          | ace a konfigurace                                        |            |
|            | přístuj          | pového bodu Wi-Fi                                        | . 41       |
|            | 6.4.1            | Připojení přístroje Field Xpert k                        |            |
|            |                  | přístupovému bodu Wi-Fi                                  | . 41       |
|            | 6.4.2            | Přidání brány Fieldgate FXA520 pro                       |            |
|            |                  | komunikaci s rozhraním HART                              | . 45       |
|            | 643              | Přidání brány SEC162 pro komunikaci s                    |            |
|            | 0.1.5            | rozhraním FOUNDATION fieldhus                            | 48         |
| 65         | Ontim            | ální vzužití haterií                                     | 51         |
| 0.9        | 6 5 1            | Podsvícení                                               | 51         |
|            | 652              |                                                          | 51         |
| 66         | 0.9.2<br>Čas a l | budílz                                                   |            |
| 0.0<br>6 7 | Nactor           | Juuik                                                    | . 74       |
| 6.8        | Spáros           | vaná zařízení                                            | . 53       |
| 7          | ۔<br>۲           |                                                          | г.         |
| 1          | Rese             |                                                          | . 54       |
| 7.1        | Field 2          | (pert                                                    | . 54       |
|            | 7.1.1            | Měkký reset (restart)                                    | . 54       |
|            | 7.1.2            | Tvrdý reset (tvrdý restart)                              | . 55       |
|            | 7.1.3            | Kompletní reset (tovární restart)                        | . 58       |
| 7.2        | Potíže           | s připojením                                             | . 60       |
| 8          | Náhr             | adní díly a příslušenství                                | 61         |
| 9          | Přep             | rava                                                     | 63         |
| 10         | Likvi            | dace                                                     | 63         |

## Historie verzí

| Verze<br>produktu | Příručka             | Změny         | Poznámky |
|-------------------|----------------------|---------------|----------|
| 2.00.xx           | BA01202S/32/cs/01.13 | Původní verze |          |

## Registrované obchodní značky

#### **PROFIBUS**®

Registrovaná obchodní značka Uživatelské organizace PROFIBUS, Karlsruhe, Německo

#### FOUNDATION<sup>TM</sup> Fieldbus

Registrovaná obchodní značka organizace Fieldbus Foundation, Austin, TX 78759, USA HART<sup>®</sup>

Registrovaná obchodní značka organizace HART Communication Foundation, Houston, USA

ActiveSync<sup>®</sup>, Microsoft<sup>®</sup>, Windows<sup>®</sup>, Windows Embedded Handheld<sup>®</sup> 6.5, Windows 2000<sup>®</sup>, Windows XP<sup>®</sup>, Windows Vista<sup>®</sup>, Windows 7<sup>®</sup>, Windows 8<sup>®</sup>, Windows Explorer<sup>®</sup>, Internet Explorer<sup>®</sup> a logo Microsoft jsou registrované obchodní značky společnosti Microsoft.

#### MACTek®

Registrovaná obchodní značka společnosti MACTek Corporation, Ohio, USA

#### VIATOR®

Registrovaná obchodní značka společnosti MACTek Corporation, Ohio, USA

#### Bluetooth®

Registrovaná obchodní značka skupiny Bluetooth SIG, Inc, Washington, USA

Acrobat Reader<sup>®</sup> je registrovaná obchodní značka společnosti Adobe Systems Incorporated.

#### FFblue Interface Softing Industrial Automation GmbH, Německo.

Všechny ostatní názvy značek a produktů jsou registrované obchodní značky svých příslušných vlastníků.

## 1 Bezpečnost

## 1.1 Určené použití

Field Xpert je průmyslové PDA s integrovanou 3,5" dotykovou obrazovkou, které pracuje na systému Microsoft Windows Embedded Handheld. Nabízí bezdrátovou komunikaci pomocí rozhraní Bluetooth nebo Wi-Fi. Rozhraní Bluetooth lze použít v kombinaci s modemem HART nebo FOUNDATION fieldbus pro přímé spojení se zařízeními HART nebo FOUNDATION fieldbus H1. Rozhraní Wi-Fi lze použít pro připojení k zařízením HART nebo FOUNDATION fieldbus pomocí brány, např. Endress+Hauser Fieldgate FXA520 pro HART nebo brány SFC162 pro FOUNDATION fieldbus. Field Xpert také funguje jako samostatné zařízení pro aplikace správu zdrojů. Lze jej použít pouze pro účely popsané v tomto Návodu na obsluhu a pouze ve spojení s komponenty a zařízeními třetí doporučenými nebo schválenými společností Endress+Hauser.

## 1.2 Uvedení do provozu a obsluha

Pro zajištění správného provozu přístroje Field Xpert je nutné jeho přepravu, uskladnění, připojení, obsluhu a údržbu provádět v souladu s pokyny v tomto návodu. Osoby pracující s tímto přístrojem musí mít příslušné znalosti a kvalifikaci.

## 1.3 Bezpečnost provozu

| Provozní prostředí   | Přístroj Field Xpert splňuje požadavky směrnic EU pro různá provozní prostředí, pro která je<br>provoz přístroje určen. Je nutno dodržovat povolené provozní podmínky pro přístroj Field<br>Xpert a jeho případné součásti, jako je např. modem, viz CD-ROM dodaný s přístrojem Field<br>Xpert (složka Documentation).                                                                                                    |
|----------------------|----------------------------------------------------------------------------------------------------|
| Nebezpečná prostředí | <ul> <li>Verze přístroje Field Xpert bez ochrany před výbuchem nesmí být použita v prostředích s nebezpečím výbuchu.</li> <li>Verze ATEX přístroje Field Xpert lze používat v nebezpečných prostředích, zóna 1/21.</li> <li>Bluetooth modem VIATOR nese osvědčení ATEX, FM a IS a lze jej používat v nebezpečných prostředích, zóna 1.</li> <li>Bluetooth modem Softing FFblue nese osvědčení ATEX a lze jej používat v nebezpečných prostředích, zóna 1.</li> <li>Je-li jednou modem použit v instalaci bez ochrany proti výbuchu, neměl by být nikdy použit v instalaci v prostředí s nebezpečím výbuchu, neboť by mohlo dojít k přetížení ochranných obvodů a tedy narušení ochrany modemu.</li> </ul> |
| Oprava               | Nepokoušejte se otevřít kryt přístroje Field Xpert. Nezakrývá žádné části, které by mohly<br>vyžadovat údržbu nebo opravu ze strany uživatele. V případě poruchy nebo poškození<br>přístroj Field Xpert zašlete zpět společnosti Endress+Hauser. Při otevření přístroje Field<br>Xpert dojde ke ztrátě záruky osvědčení Ex pro ochranu proti výbuchu. Modem VIATOR<br>Bluetooth a FFblue lze otevřít za účelem výměny baterie, jak je popsáno v tomto návodu.                                                                                                    |

## 1.4 Prohlášení o shodě

Prohlášení o shodě CE je dostupné pro model s ochranou proti výbuchu i bez ochrany proti výbuchu. Příslušné dokumenty jsou k dispozici zde: CD-ROM Field Xpert (složka Documentation).

## 1.5 Technická vylepšení

Společnost Endress+Hauser si vyhrazuje právo provádět technická vylepšení hardwaru a softwaru kdykoli a bez předchozího upozornění. Pokud takové změny nemají vliv na provoz nebo obsluhu přístroje, nejsou uváděny. Pokud takové změny mají vliv na provoz nebo obsluhu přístroje, bude vydán nový návod na obsluhu.

### 1.6 Informace v tomto dokumentu

Pro zvýraznění informací a postupů týkajících se bezpečnosti nebo alternativních postupů v tomto návodu je použito následující značení příslušným symbolem na okraji stránek.

| Symbol   | Význam                                                                                                    |
|----------|----------------------------------------------------------------------------------------------------|
|          | NEBEZPEČÍ!<br>Tento symbol upozorňuje na nebezpečnou situaci. Pokud se této situace nevyvarujete,<br>dojde k vážnému nebo dokonce smrtelnému zranění.     |
|          | VAROVÁNÍ!<br>Tento symbol upozorňuje na nebezpečnou situaci. Pokud se této situace nevyvarujete,<br>může dojít k vážnému nebo dokonce smrtelnému zranění. |
|          | UPOZORNĚNÍ!<br>Tento symbol upozorňuje na nebezpečnou situaci. Pokud se této situace nevyvarujete,<br>může dojít k lehkému nebo středně vážnému zranění.  |
| POZNÁMKA | POZNÁMKA!<br>Tento symbol upozorňuje na informace o postupech a další tipy týkající se situací, při<br>kterých nedojde ke zranění.                        |

#### Ochrana proti výbuchu

Bezpečnostní značky a

pokyny

| Symbol    | vyznam                                                                                                    |
|-----------|----------------------------------------------------------------------------------------------------|
| (Ex)      | Zařízení odolné proti výbuchu, které prošlo typovou zkouškou<br>Pokud se tento symbol nachází na typovém štítku přístroje, lze montáž takového přístroje<br>v bezpečném prostředí nebo v prostředí s nebezpečím výbuchu provést způsobem, který je v souladu<br>s příslušným osvědčením.                                                        |
| <u>Ex</u> | <ul> <li>Nebezpečná prostředí</li> <li>Tento symbol je v tomto návodu na obsluhu použit pro označení oblasti s nebezpečím výbuchu.</li> <li>Přístroje, které se nacházejí v oblasti s nebezpečím výbuchu, nebo elektrické vedení takovýchto přístrojů musí být vybaveny příslušnou ochranou proti výbuchu.</li> </ul>                           |
| Ex        | <ul> <li>Bezpečná oblast (oblast bez nebezpečí výbuchu)</li> <li>Tento symbol je v tomto návodu na obsluhu použit pro označení oblasti bez nebezpečí výbuchu.</li> <li>Zařízení umístěné v prostředí bez nebezpečí výbuchu musí mít příslušné osvědčení také v případě, že spojovací kabely vedou do prostředí s nebezpečím výbuchu.</li> </ul> |

#### Elektrotechnické značky

| Symbol             | Význam                                                                                                    |
|--------------------|----------------------------------------------------------------------------------------------------|
|                    | <b>Stejnosměrný proud</b><br>Svorka, na které je nebo kterou prochází stejnosměrný proud.                                                                                                    |
| $\sim$             | <b>Střídavý proud</b><br>Svorka, na které je nebo kterou prochází střídavý proud (se sinusovým průběhem).                                                                                                    |
| <u> </u>           | <b>Připojení uzemnění</b><br>Uzemněná svorka, která je z pohledu uživatele již uzemněna zemnicím systémem.                                                                                                    |
|                    | Ochranné uzemnění<br>Svorka, kterou je nutné uzemnit nejdříve, aby bylo možné provádět další elektrická připojení.                                                                                                    |
| $\bigtriangledown$ | <b>Ekvipotenciála</b><br>Toto připojení je nutné připojit k zemnicímu systému závodu. Může se jednat například o<br>ekvipotenciální vedení nebo hvězdicový zemnicí systém, v závislosti na firemních postupech či<br>státních předpisech. |

## 2 Příjem a identifikace zboží

## 2.1 Vybalení

## 2.1.1 Vizuální kontrola

Při vybalování:

- Zkontrolujte, zda obal nebyl při přepravě viditelně poškozen.
- Při vybalování postupujte opatrně, aby nedošlo k poškození přístroje.
- Originální obal uchovejte pro případ, že by bylo nutné přístroj Field Xpert opět přepravit.
- Uchovejte také průvodní dokumentaci.

Zjistíte-li, že je obsah obalu poškozen, neuvádějte přístroj do provozu. V takovém případě se obraťte na prodejní středisko společnosti Endress+Hauser. Pokud to bude možné, přístroj nám zašlete v originálním obalu.

## 2.1.2 Součásti dodávky

Před uvedením do provozu prosím zkontrolujte, zda je dodávka kompletní a že je její obsah nepoškozen. Dodávka obsahuje:

Standardní součásti dodávky

- PDA Field Xpert se zvoleným softwarem Device Xpert
- Dokovací stanice (včetně zvoleného zdroje a USB kabelu)
- Jedno dotykové pero (na zadní straně přístroje Field Xpert)
- Řemínek na ruku
- Karta micro SD (vložená do přístroje)
- Návod na obsluhu včetně příruček Rychlé spuštění a Bezpečnostní pokyny
- CD-ROM Field Xpert s dokumentaci
- Torx klíč (pouze model SFX370)

## **Volitelné součásti dodávky** Bluetooth Modem VIATOR pro použití s provozními zařízeními HART, 3 alkalické baterie typu AAA a dokumentace

- Bluetooth Modem FFblue pro použití s provozními zařízeními FOUNDATION fieldbus,
   2 alkalické baterie typu AA a dokumentace
- Kožené pouzdro s řemínkem a jedním dotykovým perem

POZNÁMKA

#### POZNÁMKA!

 V závislosti na konfiguraci přístroje se obsah dodávky vašeho přístroje Field Xpert může mírně lišit. V takovém případě jsou směrodatné údaje uvedené v kupní smlouvě. Další příslušenství je uvedeno v tomto návodu na obsluhu v části "Náhradní díly a příslušenství" (str. 61).

## 2.2 Název přístroje a sériové číslo

Název přístroje Endress+Hauser (Field Xpert) a sériové číslo jsou uvedeny na typovém štítku, který je umístěn pod akumulátorem. Sériové číslo Endress+Hauser lze také zobrazit pomocí softwaru.

### 2.2.1 Typový štítek

#### Typový štítek SFX350

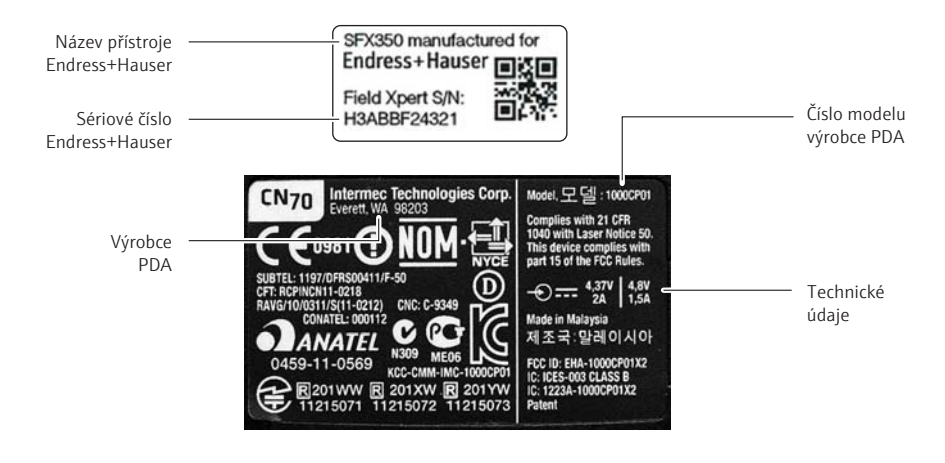

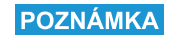

#### POZNÁMKA!

• Sériové číslo výrobce je uvedeno na boční straně prostoru pro akumulátor.

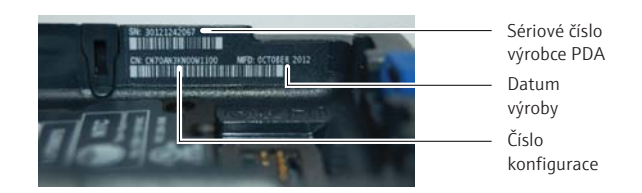

#### Typový štítek SFX370

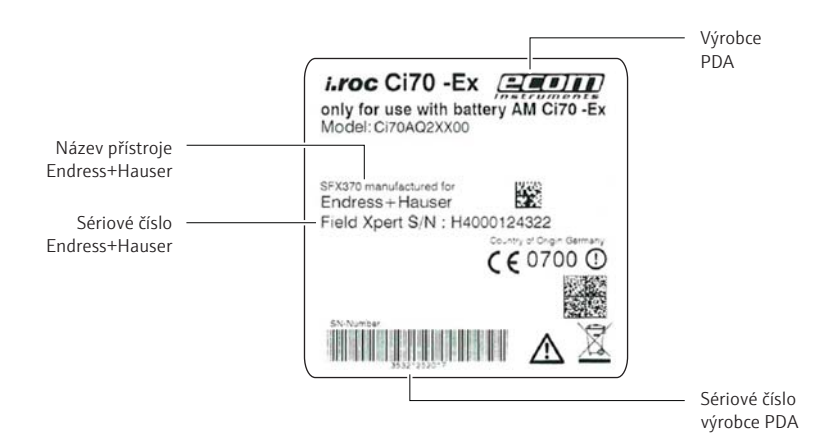

#### 2.2.2 Kód produktu

Typ přístroje lze odvodit z kódu produktu následujícím způsobem:

#### SFX350 Field Xpert

|  | Osvě                                                                                                    | dčení                                            |         |                                           |                |                                              |                                    |                                               |              |                                                         |  |  |
|--|----------------------------------------------------------------------------------------------------|--------------------------------------------------|---------|-------------------------------------------|----------------|----------------------------------------------|------------------------------------|-----------------------------------------------|--------------|---------------------------------------------------------|--|--|
|  | AA                                                                                                    | Prostředí bez nebezpečí výbuchu                  |         |                                           |                |                                              |                                    |                                               |              |                                                         |  |  |
|  | YY                                                                                                    | Speci                                            | iální p | prove                                     | lení,          | číslo                                        | TSP ł                              | oude u                                        | přes         | něno                                                    |  |  |
|  |                                                                                                    | Jazyk operačního systému / softwaru Device Xpert |         |                                           |                |                                              |                                    |                                               |              |                                                         |  |  |
|  |                                                                                                    | D                                                | Němčina |                                           |                |                                              |                                    |                                               |              |                                                         |  |  |
|  |                                                                                                    | E                                                | Ang     | ngličtina<br>okovací stanice a komunikace |                |                                              |                                    |                                               |              |                                                         |  |  |
|  |                                                                                                    |                                                  | Dok     |                                           |                |                                              |                                    |                                               |              |                                                         |  |  |
|  |                                                                                                    |                                                  | D       | Stolr                                     | i doł          | covac                                        | í stan                             | ice SF2                                       | X35          | 0 s USB rozhraním a zdrojem, bez napájecího kabelu      |  |  |
|  |                                                                                                    |                                                  | Х       | Není použito                              |                |                                              |                                    |                                               |              |                                                         |  |  |
|  |                                                                                                    |                                                  |         | Napa                                      | lapájecí kabel |                                              |                                    |                                               |              |                                                         |  |  |
|  |                                                                                                    |                                                  |         | С                                         | CH,            | IN, Z                                        | A                                  |                                               |              |                                                         |  |  |
|  |                                                                                                    |                                                  |         | D                                         | DK             |                                              |                                    |                                               |              |                                                         |  |  |
|  |                                                                                                    |                                                  |         | Е<br>I                                    | EU<br>IT       |                                              |                                    |                                               |              |                                                         |  |  |
|  |                                                                                                    |                                                  |         | K                                         | UK             |                                              |                                    |                                               |              |                                                         |  |  |
|  |                                                                                                    |                                                  |         | U US                                      | US             | US                                           |                                    |                                               |              |                                                         |  |  |
|  |                                                                                                    |                                                  |         | W                                         | EU +           | EU + mezinárodní, sada adaptérů pro 150 zemí |                                    |                                               |              |                                                         |  |  |
|  | X Není použito                                                                                                    |                                                  |         |                                           |                |                                              |                                    |                                               |              |                                                         |  |  |
|  | Hardwarové možnosti           G1         WWAN: 3G UMTS/HSPA EMEA/ROW, GPS           G2         5MP barevná kamera / fotoaparát s LED bleskem           G9         Speciální provedení, číslo TSP bude unřesněno |                                                  |         |                                           |                |                                              |                                    |                                               |              |                                                         |  |  |
|  |                                                                                                    |                                                  |         |                                           |                |                                              |                                    | HSPA EMEA/ROW, GPS                            |              |                                                         |  |  |
|  |                                                                                                    |                                                  |         |                                           |                |                                              |                                    | číslo TSP hude upřesněno                      |              |                                                         |  |  |
|  |                                                                                                    |                                                  |         |                                           | 0,             | Soft                                         | ftware a aplikace                  |                                               |              |                                                         |  |  |
|  |                                                                                                    |                                                  |         |                                           |                | E1                                           | Devi                               | ce Xpe                                        | rt H         | ART                                                     |  |  |
|  |                                                                                                    |                                                  |         |                                           |                | E2                                           | Devi                               | ce Xpe                                        | rt FI        | 7                                                       |  |  |
|  |                                                                                                    |                                                  |         |                                           |                | E3                                           | Devi                               | ce Xpe                                        | rt H         | ART+FF                                                  |  |  |
|  |                                                                                                    |                                                  |         |                                           |                | E4                                           | 4 Cal Xpert, podpora pro kalibraci |                                               |              |                                                         |  |  |
|  |                                                                                                    |                                                  |         |                                           |                | E9                                           | Spec                               | Speciální provedení, číslo TSP bude upřesněno |              |                                                         |  |  |
|  |                                                                                                    |                                                  |         |                                           |                |                                              | Kom                                | unika                                         | cni          | rozhrani                                                |  |  |
|  |                                                                                                    |                                                  |         |                                           |                |                                              | M1<br>M2                           | Bluet                                         | ooth         | rozhrani HARI<br>rozhrani FOUNDATION fieldhus           |  |  |
|  |                                                                                                    |                                                  |         |                                           |                |                                              | M3                                 | Bluet                                         | ooth         | rozhrani HART + FOUNDATION fieldbus                     |  |  |
|  |                                                                                                    |                                                  |         |                                           |                |                                              | М9                                 | Specia                                        | ální         | provedení, číslo TSP bude upřesněno                     |  |  |
|  |                                                                                                    |                                                  |         |                                           |                |                                              |                                    | Volite                                        | elné         | příslušenství                                           |  |  |
|  |                                                                                                    |                                                  |         |                                           |                |                                              |                                    | P1 I                                          | Kože         | ená brašna SFX350 s popruhem na rameno                  |  |  |
|  |                                                                                                    |                                                  |         |                                           |                |                                              |                                    | P2 1                                          | Kože         | ené pouzdro SFX350                                      |  |  |
|  |                                                                                                    |                                                  |         |                                           |                |                                              |                                    | P3 1                                          | Pouz         | zdro Field Xpert                                        |  |  |
|  |                                                                                                    |                                                  |         |                                           |                |                                              |                                    | P4 1                                          | Drur<br>Fřot | iy blok akumulatoru SFX350<br>i blok akumulátorů SFX350 |  |  |
|  |                                                                                                    |                                                  |         |                                           |                |                                              |                                    | P9 9                                          | Spec         | jální provedení, číslo TSP bude upřesněno               |  |  |
|  |                                                                                                    |                                                  |         |                                           |                |                                              |                                    |                                               | Služ         | ba aktualizace softwaru (SFX301/XD70)                   |  |  |
|  |                                                                                                    |                                                  |         |                                           |                |                                              |                                    |                                               | 51           | Je použita, viz příslušná pozice (SFX301 nebo XD70)     |  |  |
|  |                                                                                                    |                                                  |         |                                           |                |                                              |                                    |                                               | 59           | Speciální provedení, číslo TSP bude upřesněno           |  |  |

#### Kód produktu SFX370

| SFX370 | Field | Xpert       |          |          |          |                          |                |                                     |          |              |                                                           |  |
|--------|-------|-------------|----------|----------|----------|--------------------------|----------------|-------------------------------------|----------|--------------|-----------------------------------------------------------|--|
|        | Osv   | -<br>vědčer | ú        |          |          |                          |                |                                     |          |              |                                                           |  |
|        | BA    | ATF         | X (zór   | na 1) Il | C T4.    | ATEX                     | (zóna          | 21) II                              | IC IP 6  | 4            |                                                           |  |
|        | FA    | NEC         | Class    | I, Div.  | 1, A-D   | T4, C                    | ass II         | Div. 1                              | , E-G 🕻  | Γ4, Cla      | ass III Div. 1                                            |  |
|        | IA    | IECE        | Ex (zór  | na 1) II | C T4,    | IECEx                    | (zóna          | 21) II                              | IC IP 6  | 64           |                                                           |  |
|        | YY    | Spec        | tiální p | proved   | ení, čí  | slo TSF                  | bude           | e upřes                             | sněno    |              |                                                           |  |
|        |       | Jazy        | k ope    | račníh   | lo syst  | .ému /                   | ' soft         | waru I                              | Device   | Xper         | t                                                         |  |
|        |       | D           | Něm      | čina     |          |                          |                |                                     |          |              |                                                           |  |
|        |       | Е           | Angl     | ičtina   |          |                          |                |                                     |          |              |                                                           |  |
|        |       |             | Doko     | ovací s  | tanic    | e a koi                  | nunil          | kace                                |          |              |                                                           |  |
|        |       |             | D        | Stoln    | í dokc   | vací st                  | anice          | SFX3                                | 70 s U   | SB roz       | zhraním a zdrojem, bez napájecího kabelu                  |  |
|        |       |             | S        | Doko     | vací s   | anice                    | SFX3           | 70 s U                              | SB roz   | hraní        | m a zdrojem, bez napájecího kabelu                        |  |
|        |       |             | Х        | Není     | použi    | to                       |                |                                     |          |              |                                                           |  |
|        |       |             |          | Napa     | ijecí k  | abel                     |                |                                     |          |              |                                                           |  |
|        |       |             |          | С        | CH, II   | N, ZA                    |                |                                     |          |              |                                                           |  |
|        |       |             |          | D        | DK       |                          |                |                                     |          |              |                                                           |  |
|        |       |             |          | E        | EU<br>IT |                          |                |                                     |          |              |                                                           |  |
|        |       |             |          | K        | ŪΚ       |                          |                |                                     |          |              |                                                           |  |
|        |       |             |          | U        | US       |                          |                |                                     |          |              |                                                           |  |
|        |       |             |          | W        | EU +     | mezin                    | árodn          | ií, sada                            | a adap   | térů p       | ro 150 zemí                                               |  |
|        |       |             |          | Х        | Není     | lení použito             |                |                                     |          |              |                                                           |  |
|        |       |             |          |          | Hard     | warov                    | ré mo          | žnosti                              | l        |              |                                                           |  |
|        |       |             |          |          | G1       | WW                       | AN: 30         | G UMI                               | rs/gsi   | M/CDI        | MA/A-GPS                                                  |  |
|        |       |             |          |          | G9       | Speci                    | ální p         | provedení, číslo TSP bude upřesněno |          |              |                                                           |  |
|        |       |             |          |          |          | Náhl                     | Váhlavní modul |                                     |          |              |                                                           |  |
|        |       |             |          |          |          | H1                       | RFID           | FID LF 125/134 kHz R/W              |          |              |                                                           |  |
|        |       |             |          |          |          | H2 RFID HF 13.56 MHz R/W |                |                                     |          |              |                                                           |  |
|        |       |             |          |          |          | H6<br>H0                 | ID Ia          | iserov                              | y snim   | ac car       | ovych kodu na kratkou vzdalenost<br>do TSD budo upřesněne |  |
|        |       |             |          |          |          | 119                      | Spec           |                                     |          |              |                                                           |  |
|        |       |             |          |          |          |                          | 5010           | Nare a                              |          |              | ۲.<br>T                                                   |  |
|        |       |             |          |          |          |                          | E1<br>F2       | Devic                               | e Ape    | rt FF        | X1                                                        |  |
|        |       |             |          |          |          |                          | E3             | Devic                               | e Xpe    | rt HAI       | RT+FF                                                     |  |
|        |       |             |          |          |          |                          | E4             | Cal X                               | pert, p  | odpo         | ra pro kalibraci                                          |  |
|        |       |             |          |          |          |                          | E9             | Speci                               | ální p   | rovede       | ení, číslo TSP bude upřesněno                             |  |
|        |       |             |          |          |          |                          |                | Kom                                 | unika    | ční ro       | zhraní                                                    |  |
|        |       |             |          |          |          |                          |                | M1                                  | Bluet    | ooth 1       | rozhraní HART                                             |  |
|        |       |             |          |          |          |                          |                | M2                                  | Bluet    | ooth 1       | ozhraní FOUNDATION fieldbus                               |  |
|        |       |             |          |          |          |                          |                | M3                                  | Bluet    | ooth 1       | cozhraní HART + FOUNDATION fieldbus                       |  |
|        |       |             |          |          |          |                          |                | M9                                  | Speci    | alnı p       | rovedeni, cislo ISP bude upresneno                        |  |
|        |       |             |          |          |          |                          |                |                                     | Volit    | elnė p       | příslušenství                                             |  |
|        |       |             |          |          |          |                          |                |                                     | P1       | Kože         | ná brašna SFX370 s popruhem na rameno                     |  |
|        |       |             |          |          |          |                          |                |                                     | PZ<br>23 | Koze<br>Pouz | ne pouzaro SFX370<br>dro Field Xport                      |  |
|        |       |             |          |          |          |                          |                |                                     | P4       | Druh         | ý blok akumulátorů SFX370                                 |  |
|        |       |             |          |          |          |                          |                |                                     | P9       | Speci        | ální provedení, číslo TSP bude upřesněno                  |  |
|        |       |             |          |          |          |                          |                |                                     |          | Služi        | a aktualizace softwaru (SFX301/XD70)                      |  |
|        |       |             |          |          |          |                          |                |                                     |          | S1           | Služba aktualizace softwaru (SFX301 neho                  |  |
|        |       |             |          |          |          |                          |                |                                     |          | S2           | XD70)                                                     |  |
|        |       |             |          |          |          |                          |                |                                     |          |              | Speciální provedení, číslo TSP bude                       |  |
|        |       |             |          |          |          |                          |                |                                     |          |              | upřesněno                                                 |  |

## 3 Popis produktu

Field Xpert od společnosti Endress+Hauser je vysoce výkonné průmyslové PDA založené na platformě Windows Embedded Handheld, má kompaktní rozměry a integrované připojení pomocí Wi-Fi, USB, Bluetooth a infraportu. Lze jej tak připojit k zařízením HART a/nebo FOUNDATION fieldbus pomocí modemu nebo brány. Díky řadě osvědčení Ex splňuje přístroj Field Xpert potřeby a požadavky procesního průmyslu na použití v bezpečném i nebezpečném prostředí.

#### POZNÁMKA

#### POZNÁMKA!

 Přístroj Field Xpert je dostupný v provedení bez ochrany proti výbuchu (SFX350) a s ochranou proti výbuchu (SFX370). Pamatujte prosím, že v závislosti na konfiguraci přístroje může mít váš konkrétní přístroj jiný vzhled.

### 3.1 PDA Field Xpert

#### 3.1.1 Popis modelu SFX350 (bez ochrany proti výbuchu)

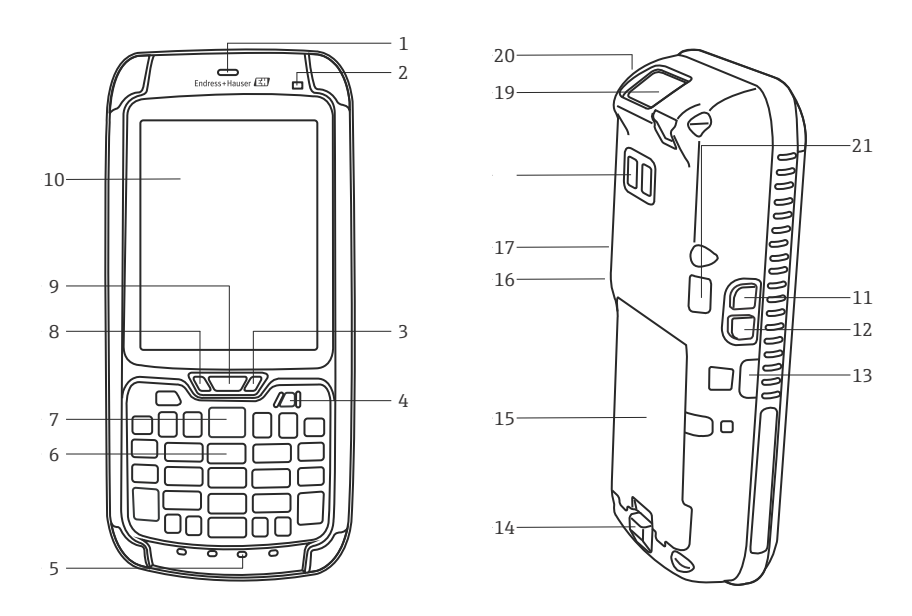

Obr. 3-1: Prvky na přední a zadní straně modelu SFX350

| Č. | Popis                                           | Č. | Popis                                   |
|----|-------------------------------------------------|----|-----------------------------------------|
| 1  | Reproduktor telefonu                            | 12 | Tlačítko skenování                      |
| 2  | Světelné čidlo                                  | 13 | Infračervený datový port                |
| 3  | Indikátor baterie (str. 11)                     | 14 | Tlačítko pro uvolnění krytu akumulátoru |
| 4  | Tlačítko vypínače                               | 15 | Baterie                                 |
| 5  | Mikrofon                                        | 16 | Tlačítko snížení hlasitosti             |
| 6  | Klávesnice (str. 12)                            | 17 | Tlačítko zvýšení hlasitosti             |
| 7  | Tlačítko skenování                              | 18 | Kamera/fotoaparát, blesk (volitelné)    |
| 8  | Uživatelský indikátor (str. 11)                 | 19 | Skener/imager                           |
| 9  | Indikátor připojení (str. 11)                   | 20 | Držák dotykového pera                   |
| 10 | Dotyková obrazovka                              | 21 | Port reproduktoru                       |
| 11 | Tlačítko otočení displeje (na výšku / na šířku) |    |                                         |

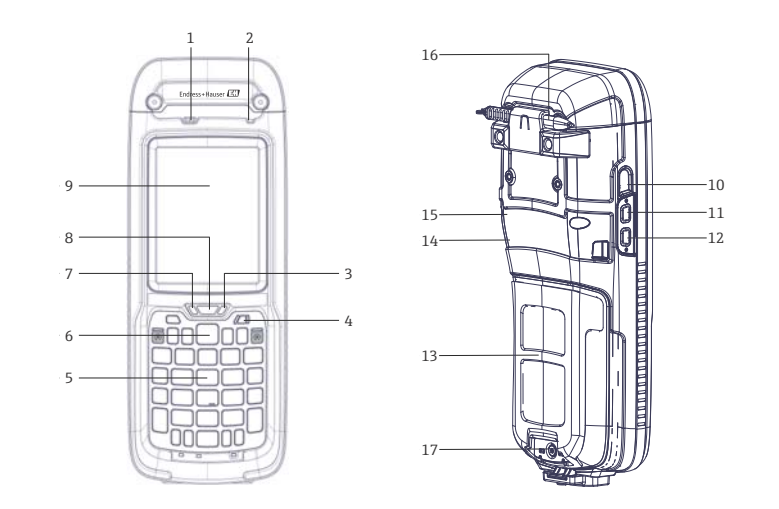

## 3.1.2 Popis modelu SFX370 (s ochranou proti výbuchu)

Obr. 3-2: Prvky na přední a zadní straně modelu SFX370

| Č. | Popis                           | Č. | Popis                                           |
|----|---------------------------------|----|-------------------------------------------------|
| 1  | Reproduktor                     | 10 | Infračervený datový port                        |
| 2  | Světelné čidlo                  | 11 | Tlačítko otočení displeje (na výšku / na šířku) |
| 3  | Indikátor baterie (str. 11)     | 12 | Tlačítko skenování / čtení RFID                 |
| 4  | Tlačítko vypínače               | 13 | Baterie                                         |
| 5  | Klávesnice (str. 12)            | 14 | Tlačítko snížení hlasitosti                     |
| 6  | Tlačítko skenování / čtení RFID | 15 | Tlačítko zvýšení hlasitosti                     |
| 7  | Uživatelský indikátor (str. 11) | 16 | Držák dotykového pera                           |
| 8  | Indikátor připojení (str. 11)   | 17 | Zamykací mechanismus                            |
| 9  | Dotyková obrazovka              |    |                                                 |

## 3.2 LED indikátory

Přístroj je vybaven šesti LED indikátory. Tyto indikátory poskytují informace o stavu a používání přístroje Field Xpert.

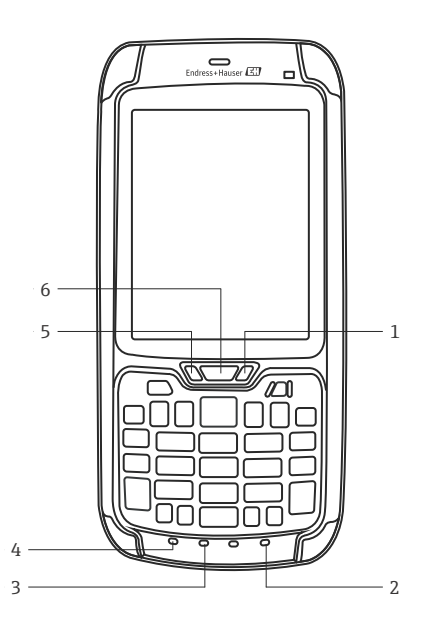

Obr. 3-3: Indikátory SFX350/370

| Č. | LED                         | Barva               | Popis                                                                                                    |
|----|-----------------------------|---------------------|----------------------------------------------------------------------------------------------------|
| 1  | Stav baterie                | Svítí zeleně        | Přístroj je připojen k nabíječce a úroveň nabití baterie je vyšší než 95 %.                                                                                                    |
|    |                             | Bliká červeně       | Zbývající kapacita baterie je velice nízká. Přístroj přejde do<br>pohotovostního režimu. Vyměňte nebo dobijte baterii.                                                                                    |
|    |                             | Svítí červeně       | Přístroj je připojen k nabíječce.<br>Probíhá dobíjení baterie.                                                                                                    |
|    |                             | Bliká červeně/žlutě | Při dobíjení baterie došlo k chybě. Dobíjení baterie je přerušeno.                                                                                                    |
|    |                             | Svítí žlutě         | Teplota baterie při dobíjení se pohybuje mimo povolený<br>rozsah (5 °C až 35 °C).<br>Dobíjení baterie je přerušeno.<br>Dobíjení bude pokračovat, až teplota stoupne nebo klesne<br>na přípustnou hodnotu. |
|    |                             | Nesvítí             | Přístroj není připojen k žádnému externímu zdroji<br>energie.                                                                                                    |
| 2  | Zelená funkční<br>klávesa   | Svítí zeleně        | Zelená funkční klávesa je aktivní.                                                                                                    |
| 3  | Klávesa Shift               | Svítí červeně       | Klávesa Shift je aktivní.                                                                                                    |
| 4  | Oranžová funkční<br>klávesa | Svítí oranžově      | Oranžová funkční klávesa je aktivní.                                                                                                    |
| 5  | Uživatelský indikátor       | Žlutá barva         | Funkci tohoto indikátoru může přiřadit uživatel.                                                                                                    |
| 6  | Indikátor připojení         | Bliká modře         | Připojení pomocí Wi-Fi nebo Bluetooth je aktivní.                                                                                                    |

#### POZNÁMKA

#### POZNÁMKA!

 Další informace naleznete v Uživatelské příručce Intermec (SFX350) a Ecom (SFX370) na CD-ROM Field Xpert.

## 3.3 Klávesnice

Přístroj Field Xpert je vybaven numerickou klávesnicí s podsvícením. Světelný indikátor zjišťuje okolní světelné podmínky a na základě toho řídí intenzitu podsvícení. Ve zhoršených světelných podmínkách je podsvícení standardně zapnuto. Podsvícení lze vypnout a šetřit tak baterii (str. 51).

Klávesnice modelu SFX350

Klávesnice modelu

SFX370

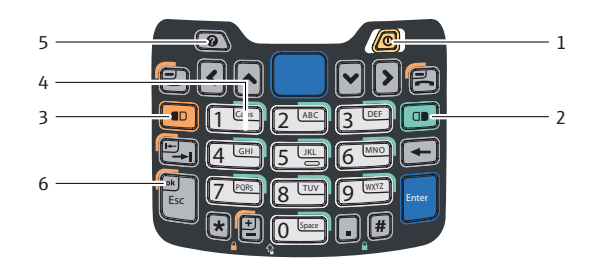

Obr. 3-4: Klávesnice modelu SFX350

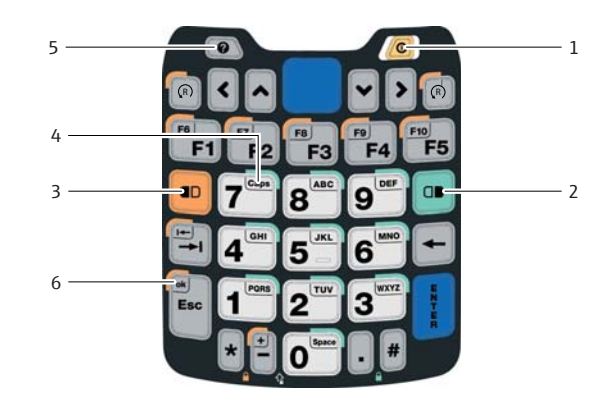

Obr. 3-5: Klávesnice modelu SFX370

| Č. | Klávesa                  | Popis                                                                               |
|----|--------------------------|-------------------------------------------------------------------------------------|
| 1  | Vypínač                  | Slouží k zapnutí či vypnutí přístroje.                                              |
| 2  | Zelená funkční klávesa   | Slouží k zadání znaků.                                                              |
| 3  | Oranžová funkční klávesa | Funkční klávesy F6-F10 (pouze model SFX370), klávesa tab, klávesa OK.               |
| 4  | Klávesa Shift            | Slouží k přepnutí zadávání malých a velkých písmen.                                 |
| 5  | Klávesa nápovědy         | Slouží k zobrazení obecných informací o přístroji a chybových hlášení<br>(str. 26). |
| 6  | Klávesa OK               | Slouží k potvrzení akcí (je-li aktivní oranžová funkční klávesa)                    |

#### POZNÁMKA

#### POZNÁMKA!

 Další informace naleznete v Uživatelské příručce Intermec (SFX350) a Ecom (SFX370) na CD-ROM Field Xpert.

## 3.4 Obrazovka

Přístroj Field Xpert je vybaven operačním systémem Windows Embedded Handheld společnosti Microsoft. Příjemné uživatelské prostředí lze snadno ovládat pomocí dotykové obrazovky. Další informace o rozvržení uživatelského prostředí a informačních ikonách jsou uvedeny v následující části.

#### 3.4.1 Uživatelské prostředí

Uživatelské prostředí Field Xpert je rozděleno do tří oblastí.

- Informační oblast
- Obsahová oblast
- Navigační oblast

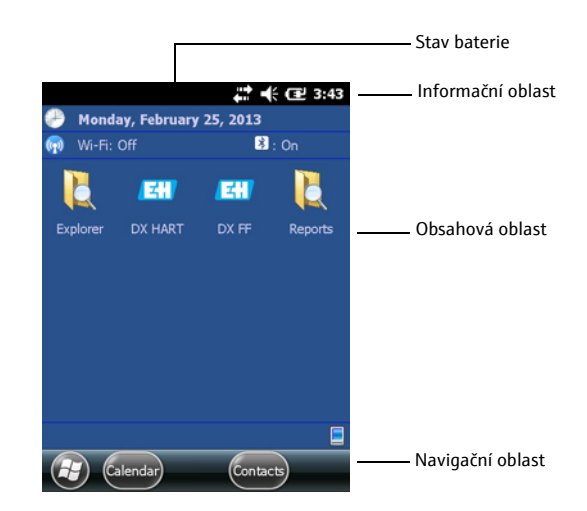

Obr. 3-6: Uživatelské prostředí SFX350/370

#### 3.4.2 Informační ikony

| Ikona     | Popis                            |
|-----------|----------------------------------|
| 0         | Nové oznámení                    |
| N N       | Nová SMS zpráva                  |
| X         | Nový příchozí e-mail             |
| 9         | Nová rychlá zpráva               |
| <u>י</u>  | Zmeškaný hovor                   |
| に         | Reproduktor pro handsfree zapnut |
| $\square$ | Roaming                          |
|           | Budík je zapnut                  |

| Ikona         | Popis                                                                          |
|---------------|--------------------------------------------------------------------------------|
| Ų             | Mikrofon je zapnut                                                             |
| <b>(</b> (;)) | Internetové volání                                                             |
| $\mathbf{O}$  | Byl nalezen Bluetooth headset                                                  |
| •             | Připojení přes ActiveSync bylo úspěšně navázáno                                |
| <b>G</b>      | Při synchronizaci přes ActiveSync došlo k potížím                              |
| ર             | Synchronizace přes ActiveSync pomocí USB                                       |
| Ev            | Připojení přes CDMA je aktivní                                                 |
| zz            | Připojení CDMA je dostupné ale neprobíhá datový přenos                         |
| 3G            | Je dostupná síť UMTS                                                           |
| 3G<br>↓ + + + | Připojeno k síti UMTS                                                          |
| 3G            | Připojení přes UMTS je aktivní                                                 |
| 3G+           | Je dostupná síť 3G+                                                            |
| E             | Je dostupná síť EDGE                                                           |
| EI<br>↓       | Připojeno k síti EDGE                                                          |
| E             | Připojení přes EDGE je aktivní                                                 |
| G             | Je dostupná síť GPRS                                                           |
| (⊴            | Připojeno k síti GPRS                                                          |
| G             | Připojení přes GPRS je aktivní                                                 |
| Н             | Je dostupná síť HSDPA                                                          |
| →             | Připojeno k síti HSDPA                                                         |
| H             | Připojení přes HSDPA je aktivní                                                |
| *             | Bluetooth je aktivní                                                           |
| 1             | Wi-Fi je aktivní, nebyla ale nalezena žádná síť a žádné připojení není aktivní |
| r             | Wi-Fi není připojeno k síti, byly nalezeny jiné sítě                           |
| Ŷ             | Byly nalezeny jiné bezdrátové sítě                                             |
| <b>Q</b> :    | Připojeno k bezdrátové síti                                                    |
| <b>P</b> .    | Synchronizace přes Wi-Fi připojení                                             |

| Ikona       | Popis                                                     |
|-------------|-----------------------------------------------------------|
| <b>.</b> Q  | Připojeno k bezdrátové síti, byly nalezeny jiné sítě      |
| i           | Jsou dostupné informace o nové bezdrátové síti            |
| <b>+</b> :  | Připojení k síti je aktivní                               |
| <b>★</b>    | Připojení k síti není aktivní                             |
| Ύ́          | Telefon má k dispozici maximální úroveň mobilního signálu |
| Y           | Telefon nemá žádný mobilní signál                         |
| Y <u>x</u>  | Telefonní část přístroje je vypnuta                       |
| Y           | Mobilní síť není dostupná                                 |
| Y.          | Vyhledávání mobilní sítě                                  |
|             | Probíhá přenos dat                                        |
| <b>f</b> 1  | Probíhá hlasový hovor                                     |
| <b>C</b>    | Další hovor na lince                                      |
| Ň           | Není vložena SIM karta                                    |
| (())        | Zvuk je vypnut, režim vibrace je aktivní                  |
| K           | Zvuk je zapnut                                            |
| <b>√</b> ×  | Zvuk je vypnut                                            |
| Ē           | Baterie je plně nabita                                    |
| Ē           | Vysoká úroveň nabití baterie                              |
| 0           | Střední úroveň nabití baterie                             |
|             | Nízká úroveň nabití baterie                               |
| <b>_!</b>   | Baterie je téměř vybita                                   |
| Ē           | Probíhá dobíjení baterie                                  |
| C×          | V přístroji není vložena baterie                          |
| (+          | Přesměrování hovorů je aktivní                            |
| 00          | Hlasová schránka je vypnuta                               |
| <i>f}</i> } | Vyhledávání umístění pomocí GPS je vypnuto                |
| $\oplus$    | Vyhledávání umístění pomocí GPS je zapnuto                |

## 4 Uvedení do provozu

### 4.1 Field Xpert

Před použitím přístroje Field Xpert je do něj nutné vložit baterii.

#### POZNÁMKA POZNÁMKA!

Baterie se dodává plně nabita.

#### 4.1.1 Vložení baterie

SFX350 (bez ochrany proti výbuchu) 1. Vložte baterii do zadní části přístroje a zatlačte ji směrem dolů.

– Ozve se cvaknutí na znamení, že je baterie správně zajištěna.

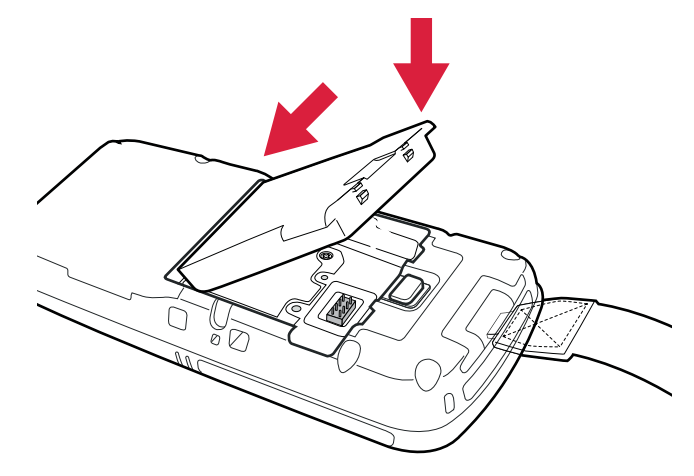

Obr. 4-1: Vložení baterie do modelu SFX350

SFX370 (s ochranou proti výbuchu)

2. Zamykací mechanismus utáhněte torx klíčem.

1. Vložte baterii do zadní části přístroje a zatlačte ji směrem dolů.

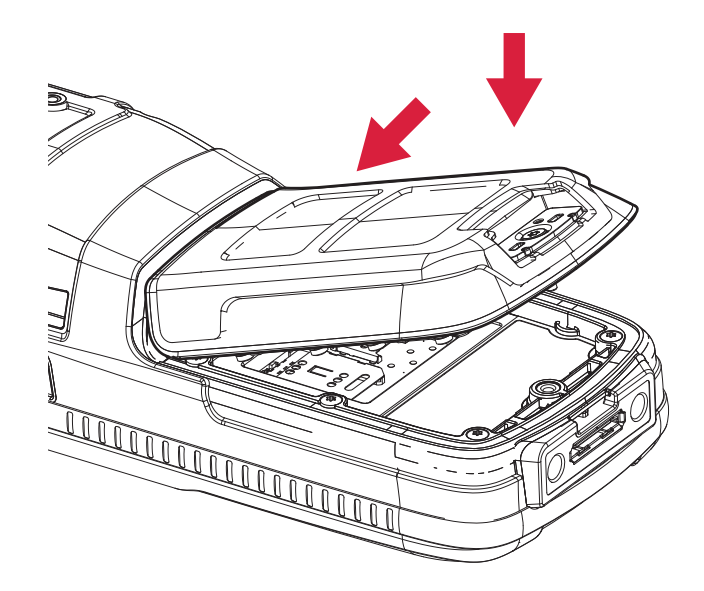

Obr. 4-2: Vložení baterie do modelu SFX370

#### 4.1.2 Dobíjení baterie

Přístroj Field Xpert používá dobíjecí baterii typu li-ion (3,7 V, 4000 mAh).

**A** UPOZORNĚNÍ

#### **UPOZORNĚNÍ!**

- Chraňte baterii před vysokými teplotami (nad 100 °C).
- K dobíjení baterie používejte pouze originální příslušenství dodané s přístrojem.

POZNÁMKA

#### POZNÁMKA!

Počkejte, dokud není baterie plně nabita (stav baterie viz část "Informační ikony").

Dobíjení baterie přístroje Field Xpert:

• Baterii lze dobíjet přímo v dokovací stanici nebo odděleně ve zvláštní nabíječce.

#### 4.1.3 Výdrž baterie

Výdrž baterie přístroje Field Xpert výrazně závisí na způsobu jejího využívání.

- Provedení přístroje Field Xpert bez ochrany proti výbuchu (SFX350) má průměrnou výdrž baterie až 18 hodin při aktivním používání.
- Provedení přístroje Field Xpert s ochranou proti výbuchu (SFX370) má průměrnou výdrž baterie až 18 hodin při aktivním používání.
- Pokud přístroj Field Xpert (SFX350 and SFX370) nebude nutné po nějakou dobu používat a bude uveden do pohotovostního režimu pomocí funkce "Suspend", zvýší se průměrná výdrž baterie na 5 dní.
- Pokud přístroj Field Xpert (SFX350 and SFX370) nebude nutné po delší dobu používat a bude vypnut pomocí funkce "Shutdown", zvýší se průměrná výdrž baterie na několik týdnů.

Skutečná výdrž baterie závisí na míře využívání připojení pomocí Bluetooth, Wi-Fi a infračerveného portu, množství přenesených dat a jasu podsvícení displeje.

Dojde-li k vybití baterie, veškerá neuložená data v dočasné operační paměti (RAM) budou ztracena.

#### POZNÁMKA

#### POZNÁMKA!

 Informace o stavu baterie naleznete v informační části obrazovky. Další informace o baterii jsou dostupné v části "Dashboard" (str. 26).

#### 4.1.4 Dosah přenosu pomocí rozhraní Bluetooth

Přístroj Field Xpert je vybaven Class 2 Bluetooth adaptérem, který umožňuje přenos až na vzdálenost 10 metrů. Tento dosah se může snížit působením interference jiných zařízení v blízkosti, která vysílají v ISM pásmu 2,4 GHz. Mezi zdroje rušení mohou patřit bezdrátové telefony, zařízení bezdrátové sítě a mikrovlnné trouby. V některých podmínkách může taková interference způsobit přerušení Bluetooth spojení s nutností následně obnovit připojení k síti HART nebo FOUNDATION fieldbus.

### 4.2 Bluetooth modem VIATOR

Bluetooth modem VIATOR je rozhraní typu point-to-point pro dočasné připojení provozních zařízení pracujících s protokolem HART pro konfigurační účely. Nese osvědčení pro nebezpečná prostředí a vyměnitelné baterie jej udrží v provozu přibližně 20 hodin. Field Xpert a modem spolu komunikují prostřednictvím rozhraní Bluetooth, modem je k provoznímu zařízení HART připojen pomocí kabelu.

Bluetooth modem VIATOR má Class 1 Bluetooth rádio s dosahem až 100 metrů. Přístroj Field Xpert je vybaven Class 2 Bluetooth adaptérem, jehož maximální dosah je 10 metrů.

#### POZNÁMKA

#### POZNÁMKA!

- Modem je certifikován pro použití v nebezpečném prostředí, zóna 1. Je-li jednou modem použit v instalaci bez ochrany proti výbuchu, neměl by být nikdy použit v instalaci v prostředí s nebezpečím výbuchu, neboť by mohlo dojít k přetížení ochranných obvodů a tedy narušení ochrany modemu.
- Modem smí být v provozu pouze tehdy, je-li kryt baterie uzamčen na svém místě.

#### 4.2.1 Popis

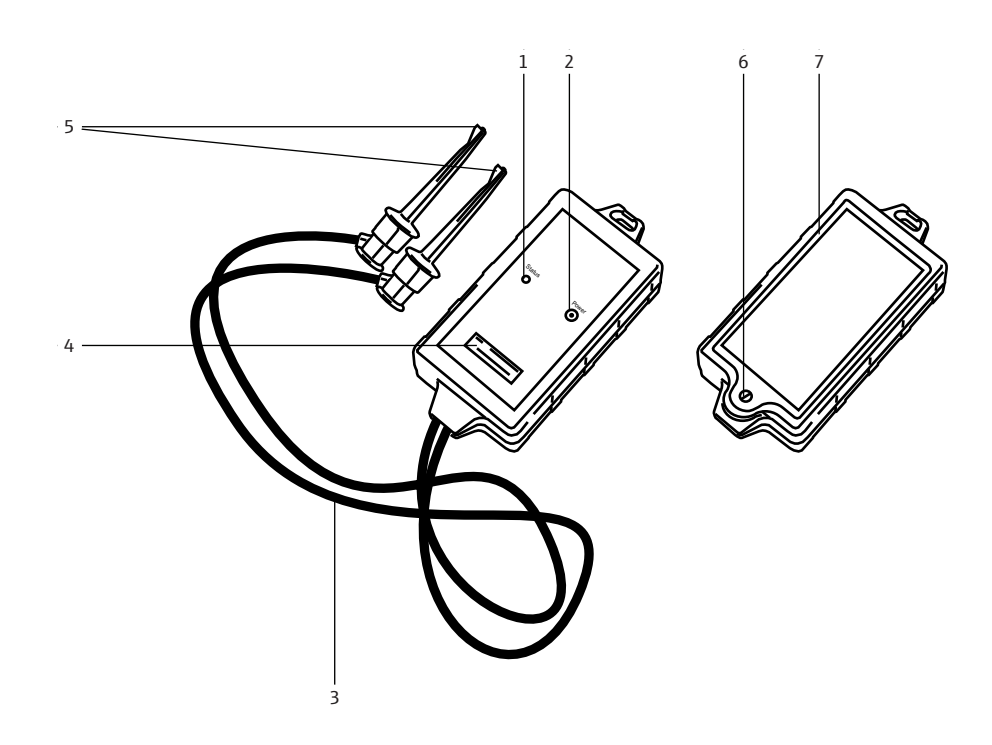

Obr. 4-3: Modem s připojenými kabely

| Č. | Popis                               |
|----|-------------------------------------|
| 1  | Indikátor stavu                     |
| 2  | Tlačítko vypínače                   |
| 3  | Spojovací kabel                     |
| 4  | Sériové číslo a adresa MAC          |
| 5  | Svorky                              |
| 6  | Uzamykací mechanismus krytu baterie |
| 7  | Prostor pro baterii                 |

#### 4.2.2 Baterie

Bluetooth modem VIATOR je napájen třemi alkalickými bateriemi typu AAA, ty jsou součástí dodávky.

#### POZNÁMKA

#### POZNÁMKA!

- Baterie, které lze použít v nebezpečném prostředí, jsou uvedeny v osvědčení Ex pro tento modem.
- Z důvodu úspory baterie doporučujeme modem vypnout, když není používán.

#### 4.2.3 Tlačítko vypínače

Modem lze zapnout krátkým stisknutím tlačítka vypínače. Zapnutí je indikováno indikátorem, který se rozsvítí zeleně a následně začne zeleně blikat. Zapnutí modemu automaticky zapne funkci Bluetooth.

Modem lze zapnout stisknutím tlačítka vypínače po dobu přibližně 2 sekund. Po stisknutí tlačítka po uvedenou dobu se rozsvítí zelený indikátor na znamení, že se zařízení vypíná. Následně se vypne indikátor i celé zařízení.

#### 4.2.4 LED indikátor (indikátor stavu)

Když je modem v zapnutém stavu, krátké stisknutí tlačítka vypínače zobrazí úroveň nabití baterií:

- 4 bliknutí = zbývá 80 % kapacity baterií nebo více
  - 3 bliknutí = zbývá 50 % kapacity baterií nebo více
  - 2 bliknutí = zbývá 30 % kapacity baterií nebo více
  - 1 bliknutí = zbývá 10 % kapacity baterií nebo více

0 bliknutí = zbývá méně než 10 % kapacity baterií

#### POZNÁMKA

#### POZNÁMKA!

• Zbývá-li 30 % kapacity baterií nebo méně, doporučujeme provést výměnu baterií.

#### POZNÁMKA

#### POZNÁMKA!

 Pokud se modem automaticky sám vypne, po výměně baterií zajistěte, aby byly poslední akce před jeho vypnutím znovu odeslány do modemu.

#### 4.2.5 Vypnutí z důvodu nečinnosti

Po 30 minutách nečinnosti (bez Bluetooth spojení) se Bluetooth modem VIATOR automaticky vypne a snižuje tak spotřebu energie. Pro opětovné zapnutí modemu je nutné stisknout tlačítko vypínače.

#### POZNÁMKA

#### POZNÁMKA!

• Toto nastavení lze ručně upravit. K tomu je nutné z webových stránek výrobce MACTek (www.mactekcorp.com/products.php) stáhnout bezplatný software VIATOR CheckBT.

## 4.3 Fieldgate FXA520

Fieldgate FXA520 je brána HART s integrovaným webovým serverem pro vzdálené získávání dat z přístrojů HART. Ty lze připojit přímo pomocí HART multi-drop konektoru HART brány Fieldgate FXN520 nebo pomocí multiplexeru HART. Přístroj Fieldgate komunikuje s hostitelským počítačem pomocí Ethernetu. Spojení mezi bránou FXA520 a přístrojem Field Xpert lze navázat připojením k přístupovému bodu Wi-Fi sítě Ethernet.

#### 4.3.1 Popis

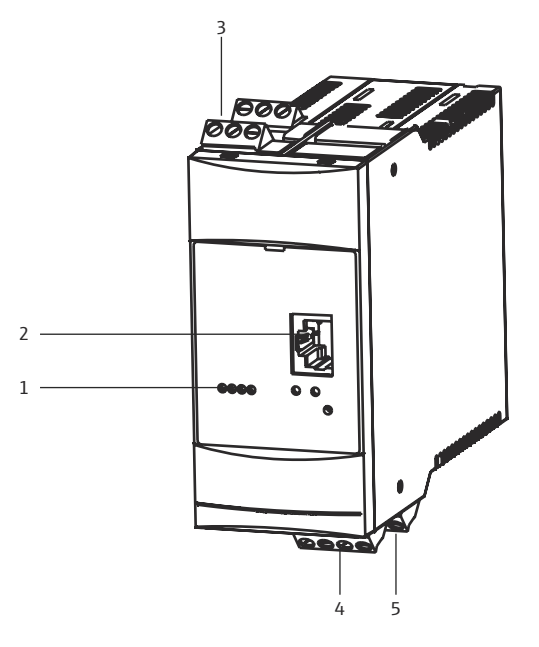

Obr. 4-4: Fieldgate FXA520

| Č. | Popis                    |
|----|--------------------------|
| 1  | Indikátor stavu          |
| 2  | Zásuvka pro síť Ethernet |
| 3  | Svorky HART              |
| 4  | Svorky napájení/4–20 mA  |
| 5  | Svorky RS-485            |

Úplné pokyny pro zapojení a nastavení brány Fieldgate FXA520 jsou uvedeny v Návodu k obsluze BA00051S/04/en.

#### 4.3.2 Porty a IP adresy brány Fieldgate

V průběhu konfigurace přístroje Field Xpert pro připojení k bráně Fieldgate pomocí Wi-Fi budete potřebovat následující údaje:

- IP adresu brány Fieldgate FXA520 IP (výchozí nastavení: 192.168.252.1)
- Masku podsítě brány Fieldgate FXA520 IP (výchozí nastavení: 255.255.255.0)
- Číslo portu webového serveru brány Fieldgate (výchozí nastavení: 80)
- Číslo komunikačního portu brány Fieldgate pro HART (výchozí nastavení: 3222)

Je obvyklé, že při instalaci brány Fieldgate FXA520 v kontrolní síti se nastavení IP adresy a masky podsítě změní na hodnoty určené správcem systému. Přístupové porty se také mohou lišit. Pokud znáte IP adresu brány Fieldgate, můžete pomocí webového prohlížeče zobrazit stránku brány a v nabídce "Settings"=>"Network" zobrazit nastavení pro síť Ethernet v nabídce "Ethernet Setup" a další nastavení v nabídce "Miscellaneous Server Setup".

#### 4.4 Bluetooth modem FFblue

Bluetooth modem FFblue je rozhraní pro dočasné připojení k segmentu sítě FOUNDATION fieldbus H1. Field Xpert a modem spolu komunikují prostřednictvím rozhraní Bluetooth, modem je k síti H1 připojen pomocí kabelu.

Bluetooth modem FFblue má Class 2 Bluetooth rádio s dosahem až 10 metrů.

POZNÁMKA

#### POZNÁMKA!

 Modem je certifikován pro použití v nebezpečném prostředí, zóna 1. Je-li jednou modem použit v instalaci bez ochrany proti výbuchu, neměl by být nikdy použit v instalaci v prostředí s nebezpečím výbuchu, neboť by mohlo dojít k přetížení ochranných obvodů a tedy narušení ochrany modemu.

#### 4.4.1 Popis

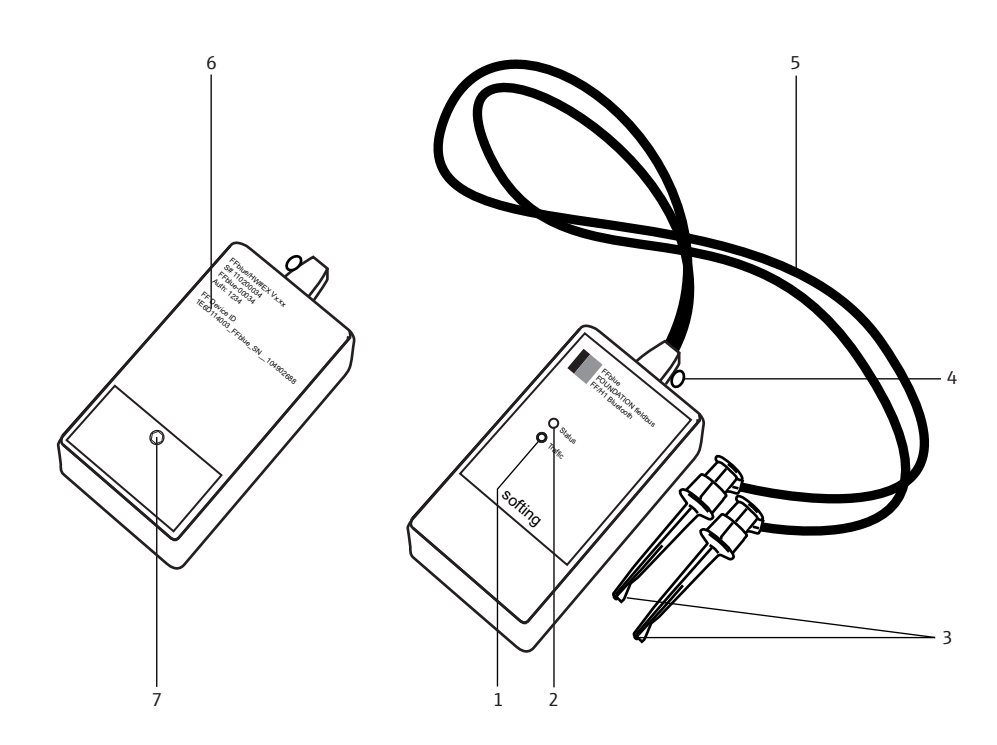

Obr. 4-5: Modem s připojenými kabely

| Č. | Popis             |   |                                         |
|----|-------------------|---|-----------------------------------------|
| 1  | Indikátor přenosů |   | Spojovací kabel                         |
| 2  | Indikátor stavu   | 6 | Typový štítek s informacemi o přístroji |
| 3  | Svorky            | 7 | Uzamykací mechanismus krytu baterie     |
| 4  | Jisticí smyčka    |   |                                         |

#### 4.4.2 Napájení/baterie

Modem FFblue je napájen z komunikačního rozhraní segmentu sítě FOUNDATION fieldbus H1, ke kterému je připojen. Když je na jeho svorkách zjištěno napětí, modem se automaticky zapne.

Integrovaný Bluetooth vysílač je napájen dvěma alkalickými bateriemi typu AA, ty jsou součástí dodávky.

#### 4.4.3 Indikátor stavu

Modem FFblue je vybaven dvěma LED indikátory stavu komunikace a nabití baterie. Jejich význam je vysvětlen v tabulce níže.

| Indikátor<br>stavu     | Indikátor<br>přenosů                  | Význam                                                      | Poznámky                                                                                                    |  |
|------------------------|---------------------------------------|-------------------------------------------------------------|----------------------------------------------------------------------------------------------------|--|
| svítí červeně          | svítí<br>červeně                      | Zapnutí                                                     | Udává, že se modem FFblue zapíná.                                                                                                    |  |
| svítí červeně          | svítí<br>červeně                      | Chyba kontrolního součtu<br>firmwaru,<br>softwarová výjimka | Pokud oba indikátory stále svítí červeně:<br>Není dostupný žádný spustitelný firmware nebo do<br>ke kritické chybě ve firmwaru modemu FFblue.                                                                                                    |  |
| svítí zeleně           | svítí<br>červeně                      | Rozhraní Bluetooth je<br>v pohotovostním režimu             | Modem přejde do tohoto stavu z důvodu úspory<br>energie, pokud po dobu 10 minut nedojde k žádném<br>aktivnímu připojení pomocí Bluetooth. K opětovném<br>zapnutí rozhraní Bluetooth je nutné obnovit napájec<br>cyklus modemu FEblue (odpojiť/přinojit svorku) |  |
| Baterie OK             |                                       |                                                             |                                                                                                    |  |
| svítí zeleně           | nesvítí                               | Bluetooth je ZAPNUT, ale<br>není aktivní žádné připojení    | Modul Bluetooth je zapnutý, čekejte na sériové připojení.                                                                                                    |  |
| svítí zeleně           | svítí modře                           | Bluetooth je aktivní<br>(připojený)                         | Sériové připojení s modemem FFblue je navázáno,<br>neprobíhá žádný přenos.                                                                                                    |  |
| svítí zeleně           | bliká modře                           | Probíhá přenos pomocí<br>Bluetooth                          | Sériové připojení s modemem FFblue je navázáno,<br>probíhá přenos sériových dat.<br>Pamatujte prosím, že z důvodu úspory energie<br>indikátor svítí pouze po dobu odpovídající 20 %<br>intervalu blikání.                                                      |  |
| bliká 0,5 Hz<br>zeleně | podle stavu<br>připojení<br>Bluetooth | Pracuje jako H1 Linkmaster                                  | Značí, že zařízení je v token ringu, avšak nikoli jako<br>LAS, a že stav baterie je OK.<br>Když je stav baterie OK, indikátor přenosu se chová<br>je uvedeno výše.                                                                                             |  |
| bliká 5 Hz<br>zeleně   | podle stavu<br>připojení<br>Bluetooth | Pracuje jako H1 LAS                                         | Značí, že zařízení je v token ringu, slouží jako LAS<br>stav baterie je OK.<br>Když je stav baterie OK, indikátor přenosu se chová<br>je uvedeno výše.                                                                                                    |  |
| Nízká úrovei           | ń nabití bater                        | ie                                                          |                                                                                                    |  |
| bliká 1Hz<br>červeně   | svítí<br>červeně                      | Rozhraní Bluetooth je<br>v pohotovostním režimu             | Provoz by byl možný, ale pro zapnutí modulu Blueto<br>je nutné obnovit napájecí cyklus modemu<br>(odpojit/připojit svorku).                                                                                                    |  |
| bliká 1Hz<br>červeně   | nesvítí                               | Bluetooth je ZAPNUT, ale<br>není aktivní žádné připojení    | Modul Bluetooth je zapnutý, čekejte na sériové<br>připojení.                                                                                                    |  |
| bliká 1Hz<br>červeně   | svítí modře                           | Bluetooth je aktivní<br>(připojený)                         | Sériové připojení s modemem FFblue je navázáno,<br>neprobíhá žádný přenos.                                                                                                    |  |
| bliká 1Hz<br>červeně   | bliká 1 Hz<br>modře                   | Probíhá přenos pomocí<br>Bluetooth                          | Stav sběrnice H1 není indikován, neboť indikace st<br>baterie je důležitější.                                                                                                    |  |
| Vybitá bater           | ie                                    |                                                             |                                                                                                    |  |
| svítí červeně          | nesvítí                               | Vybitá baterie                                              | Rozhraní Bluetooth nelze použít.                                                                                                    |  |

Kombinace indikátorů

## 4.5 Brána SFC162

Brána SFC162 je spojovací zařízení pro FOUNDATION fieldbus s integrovaným webovým serverem, který lze v režimu návštěvníka použít jako bránu do sítě FOUNDATION fieldbus H1. Spojení mezi bránou SFC162 a přístrojem Field Xpert lze navázat připojením k přístupovému bodu Wi-Fi sítě Ethernet.

#### 4.5.1 Popis

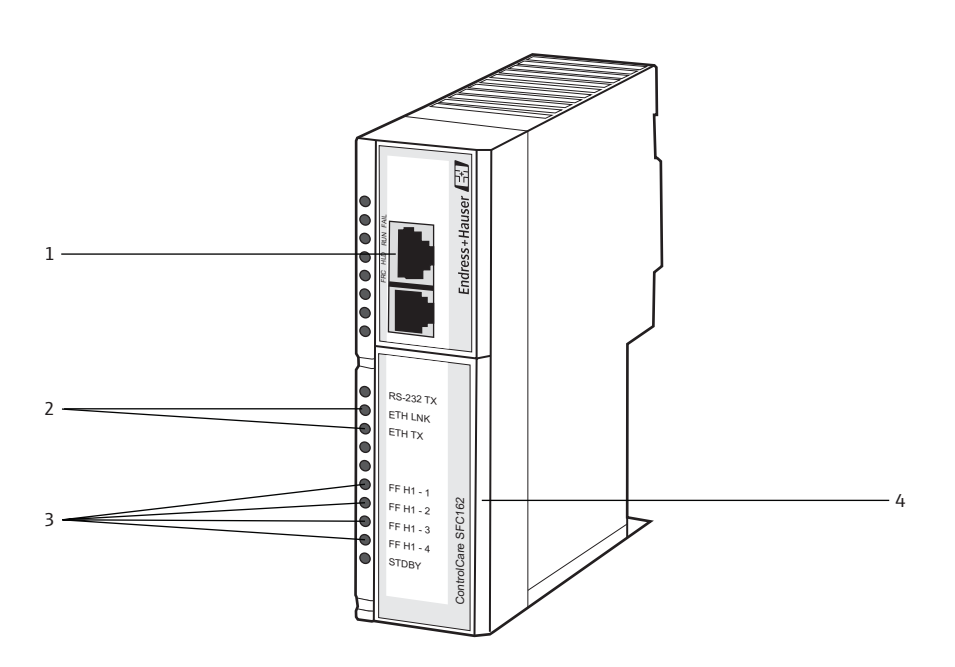

Obr. 4-6: Brána ControlCare SFC162

| Č. | Popis                               |
|----|-------------------------------------|
| 1  | Zásuvka pro síť Ethernet            |
| 2  | Indikátory stavu                    |
| 3  | Indikátory přenosu FF H1            |
| 4  | Svorky napájení FF H1/24V (zakryté) |

Úplné pokyny pro zapojení a nastavení modulu SFC162 jsou uvedeny v návodu na obsluhu BA00021S/04/en a BA00069S/04/en.

#### 4.5.2 IP adresa a provozní režim brány SFC162

V průběhu konfigurace přístroje Field Xpert pro připojení k bráně SFC162 pomocí Wi-Fi budete potřebovat následující údaje:

- IP adresu brány SFC162 IP (výchozí nastavení: 192.168.164.100)
- Masku podsítě brány SFC162 IP (výchozí nastavení: 255.255.255.0)

Při instalaci brány SFC162 v kontrolní síti proveď te změnu nastavení IP adresy a masky podsítě na hodnoty určené správcem vašeho systému.

Dále je nutné bránu SFC162 uvést do režimu návštěvníka. To lze provést na webovém serveru brány SFC162 zadáním její IP adresy do webového prohlížeče. Až se webový server SFC162 otevře, postupujte podle pokynů uvedených v kapitole 3.1.3 návodu na obsluhu BA00069S/04/en.

## 5 Ovládání

## 5.1 Zapnutí a vypnutí

Tlačítkem vypínače lze zapnout či vypnout přístroj Field Xpert a jeho podsvícení. Při vypnutí si přístroj Field Xpert zapamatuje poslední nastavení podsvícení.

- Přístroj Field Xpert lze zapnout stisknutím tlačítka vypínače
- Přístroj Field Xpert lze vypnout stisknutím tlačítka vypínače a poté klepnutím na funkci Suspend pro krátkodobé uspání.

#### POZNÁMKA POZNÁMKA!

 Nebude-li přístroj Field Xpert delší dobu používán, lze jej vypnout pomocí funkce Shutdown.

### 5.2 Hlavní obrazovka

Po zapnutí přístroje se zobrazí hlavní obrazovka. Na hlavní obrazovce se nachází odkazy na nainstalované aplikace, jako je například Device Xpert, a odkaz na centrum bezdrátového připojení Wireless Center. V informační oblasti se zobrazují informace o stavu přístroje Field Xpert (viz "Informační ikony") a barevný indikátor stavu baterie (zelená = baterie je plně nabitá, červená = nízká úroveň nabití baterie).

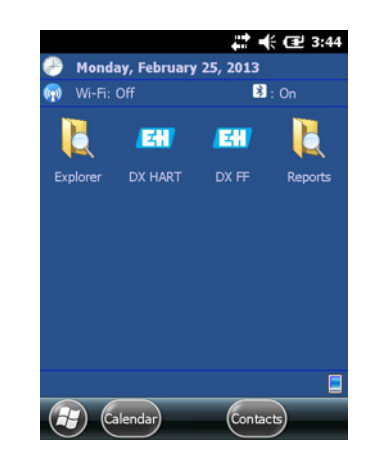

Obr. 5-1: Hlavní obrazovka přístroje SFX350/370

#### 5.2.1 Ovládání

Dotykovou obrazovku lze ovládat pomocí prstu nebo dotykového pera. V následující tabulce jsou uvedena podporovaná gesta.

| Gesto/pohyb              | Popis                                                                                                    |
|--------------------------|----------------------------------------------------------------------------------------------------|
| Jedno klepnutí           | Odpovídá jednomu kliknutí levým tlačítkem myši.                                                                      |
| Poklepání (dvě klepnutí) | Odpovídá dvojkliku levým tlačítkem myši.                                                                             |
| Podržení (dlouhý dotyk)  | Dlouhým dotykem prstu nebo dotykového pera lze vyvolat kontextovou nabídku<br>(jako kliknutí pravým tlačítkem myši). |
| Potáhnutí                | Pohybem prstu nebo dotykového pera (svisle nebo vodorovně) po displeji lze<br>posouvat obsah.                        |

#### 5.2.2 Vodorovný posuvný pás

Vodorovný posuvný pás vám umožní rychlý přístup k nastavení konfigurace. V následujícím příkladu je zobrazena funkce vodorovného posuvného pásu.

- 3. Klepněte na horní lištu.
  - Zobrazí se vodorovný posuvný pás.

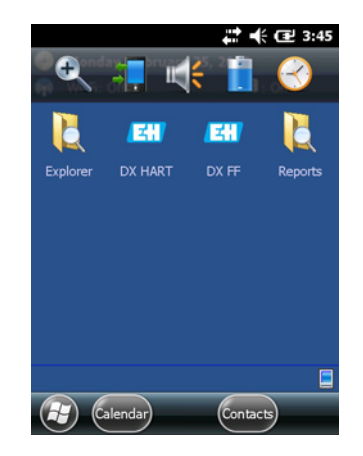

- 4. Klepněte na ikonu reproduktoru.
  - Zobrazí se nabídka **Volume** (hlasitost).

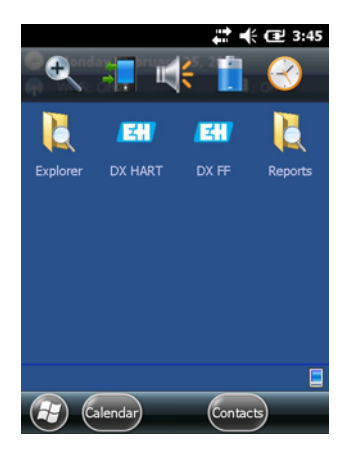

5. Nastavte hlasitost a potvrďte klepnutím na **OK**.

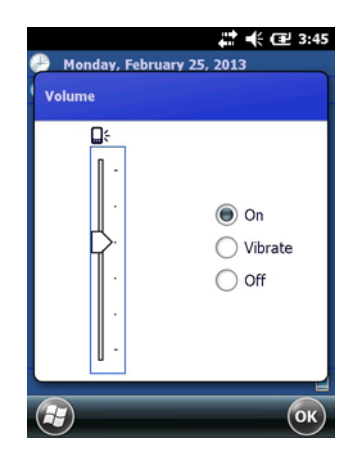

## 5.3 Ovládací panel

Pomocí funkce ovládacího panelu lze rychle získat informace o přístroji Field Xpert.

Ovládací panel poskytuje přehled stavu následujících funkcí a vlastností:

- Síťové připojení
- Baterie
- Dostupná paměť
- Integrovaná zařízení
- Operační systém a konfigurace firmwaru a hardwaru
- 1. Na klávesnici stiskněte klávesu otazníku.
  - Zobrazí se **ovládací panel**.

| Dashboard               | 3:4   | 6 PM |
|-------------------------|-------|------|
| Wi-Fi                   | ()    |      |
| Signal NA               |       |      |
| My Connections          |       |      |
| Battery                 |       |      |
| Battery % 100           |       |      |
| System                  |       |      |
| Available Memory 801,37 | 76 Kb | -    |
| My Devices              |       | •    |
| Information             | i     |      |
| Exit                    | Menu  |      |

## 5.4 Otočení zobrazení

#### POZNÁMKA

#### POZNÁMKA!

- Otočíte-li přístrojem Field Xpert, automaticky se otočí i zobrazení na displeji. Zobrazení lze otočit také ručně.
- 2. Stiskněte **horní klávesu** na levém boku přístroje Field Xpert.
  - Orientace se změní z výšky na šířku nebo obráceně.

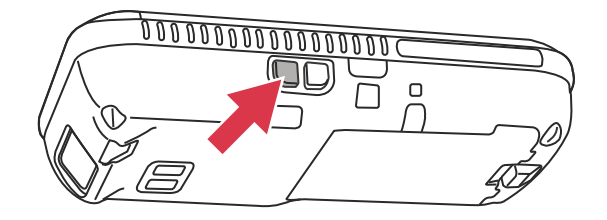

Obr. 5-2: Otočení zobrazení

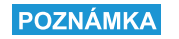

#### POZNÁMKA!

• Pro otočení zobrazení zpět na původní orientaci stiskněte tuto klávesu znovu.

### 5.5 Nastavení hlasitosti

- 1. Stiskněte horní klávesu na pravém boku přístroje Field Xpert.
  - Hlasitost se zvýší.
- 2. Stiskněte **dolní klávesu** na pravém boku přístroje Field Xpert.
  - Hlasitost se sníží.

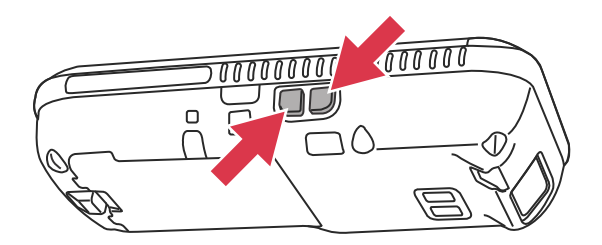

Obr. 5-3: Nastavení hlasitosti

## 5.6 Dlouhodobé ukládání dat

Data z přístroje Field Xpert ukládejte na kartu SD.

Dojde-li k vybití baterie, veškerá neuložená data v operační paměti RAM budou ztracena. Po dobití a zapnutí přístroje se systém Windows Embedded Handheld spouští určeným způsobem. Všechna data a/nebo programy uložené na kartě SD nebo v hlavní úložné paměti přístroje zůstávají zachována.

POZNÁMKA

#### POZNÁMKA!

 Chcete-li předejít ztrátě dat, pravidelně zálohujte svá data na kartu SD nebo do počítače ("Přenos dat", str. 28).

## 5.7 Přenos dat

Pro přenos nebo synchronizaci dat mezi přístrojem Field Xpert a počítačem je mezi nimi nejdříve nutné vytvořit spojení. K tomu je nutné v počítači nainstalovat program Centrum zařízení Windows Mobile společnosti Microsoft (Windows 7 a novější) nebo Microsoft ActiveSync (systém Windows XP a starší). Centrum zařízení Windows Mobile a Microsoft ActiveSync lze bezplatně stáhnout z webových stránek společnosti Microsoft (www.windowsmobile.com).

Pro přenos dat mezi přístrojem Field Xpert a počítačem je mezi nimi nejdříve nutné vytvořit spojení. K tomu je nutné následující příslušenství:

- Dokovací stanice
- Napájecí jednotka
- USB kabel

#### 5.7.1 Vytvoření spojení mezi přístrojem Field Xpert a počítačem

Následující příklad popisuje, jak lze vytvořit spojení mezi přístrojem Field Xpert a počítačem s nainstalovaným programem Centrum zařízení Windows Mobile.

#### POZNÁMKA

#### POZNÁMKA!

- Než bude možné provádět výměnu dat mezi přístrojem Field Xpert a počítačem, je nutné v počítači nainstalovat program Centrum zařízení Windows Mobile nebo Microsoft ActiveSync.
- 1. Připojte přístroj Field Xpert k počítači pomocí dokovací stanice.

- Spustí se program **Centrum zařízení Windows Mobile**.

2. Klikněte na Připojit bez nastavování zařízení.

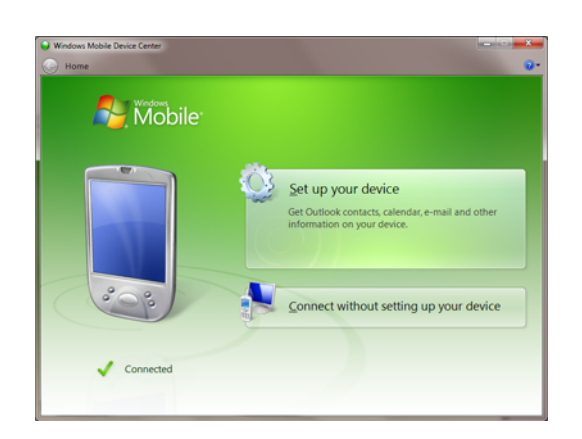

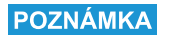

#### POZNÁMKA!

 Plné spojení s přístrojem Field Xpert je vytvořeno pouze tehdy, zobrazí-li se na obrazovce počítače okno s obsahem, který odpovídá níže uvedenému obrázku. Přístroj Field Xpert je zároveň připojen k internetu.

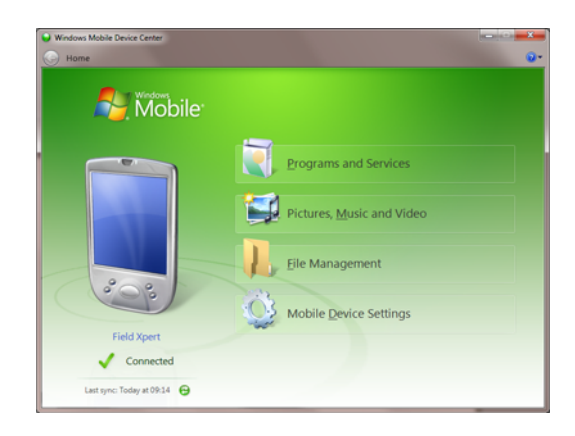

## 5.8 Doplňkový software

Při dodání je v přístroji Field Xpert nainstalován následující doplňkový software:

- Calendar (Kalendář): Aplikace pro správu schůzek
- Contacts (Kontakty): Správce telefonních čísel a adres
- E-mail: E-mailový klient
- SMS
- Office mobile (Excel, Word, Powerpoint, OneNote...): Mobilní verze kancelářského balíčku společnosti Microsoft
- Calculator (Kalkulačka): Kalkulačka s jednoduchými aritmetickými funkcemi
- Notes (Poznámky): Jednoduchý poznámkový blok
- Tasks (Úkoly): Popis, prioritizace, plánování a upozorňování na úkoly
- Internet Explorer
- Pictures & Videos (Obrázky a videa)
- Windows Media
- File Explorer (Průzkumník)
- Remote Desktop Mobile: Mobilní klient pro Vzdálenou plochu

## 6 Konfigurace

V této části se dozvíte, jak provést nastavení a konfiguraci přístroje Field Xpert, aby optimálním způsobem pokrýval vaše potřeby.

## 6.1 Konfigurace připojení

#### 6.1.1 Připojení přes Bluetooth

Než bude možné přístroj Field Xpert použít pro konfiguraci zařízení HART nebo FOUNDATION fieldbus, je nutné jej nejprve uvést do provozu. Přesné kroky nutné k uvedení přístroje do provozu závisí na druhu připojení a zakoupené licenci. Obecně však platí následující:

- Je-li zakoupena licence HART nebo licence HART s licencí FOUNDATION fieldbus Device Xpert, je v přístroji Field Xpert od společnosti Endress+Hauser již nainstalované a nakonfigurované Bluetooth připojení pro HART.
- Je-li zakoupena licence FOUNDATION fieldbus nebo licence HART s licencí FOUNDATION fieldbus Device Xpert, je v přístroji Field Xpert od společnosti Endress+Hauser již nainstalované a nakonfigurované Bluetooth připojení pro FOUNDATION fieldbus.
- Konkrétní konfiguraci Wi-Fi připojení musí vždy provést uživatel.

V případě navýšení licence nebo po provedení kompletního resetu (tovární restart) přístroje Field Xpert může být nutné provést instalaci a konfiguraci Bluetooth připojení. Tento postup je popsán v části "Instalace a konfigurace Bluetooth modemu" na straně 31.

### 6.1.2 Wi-Fi připojení

Má-li být použita brána Fieldgate FX520 (HART) nebo SFC162 (FOUNDATION fieldbus), je před použitím souvisejícího softwaru Device Xpert nutné nastavit dané připojení. Tento postup je popsán v části "Instalace a konfigurace přístupového bodu Wi-Fi" na straně 41.

## 6.2 Zapnutí přístroje Field Xpert

- 1. Zapněte přístroj Field Xpert.
- 2. Zapněte požadovaný Bluetooth modem.
  - Zapněte modem VIATOR HART pomocí **Klávesy vypínače** (stavový indikátor začne blikat).

- Připojte Bluetooth modem FFblue k síti fieldbus a ujistěte se, že stavový indikátor svítí zeleně.

#### POZNÁMKA POZNÁMKA!

- Modem VIATOR HART se automaticky vypne, pokud nezaznamená žádný přenos po dobu 30 minut a pro jeho reaktivaci je nutné jej znovu zapnout.
- Modem FFblue se automaticky vypne, pokud nezaznamená žádný přenos po dobu 10 minut. Pro jeho reaktivaci je nutné jej krátce odpojit od sběrnice a znovu připojit.

### 6.3 Instalace a konfigurace Bluetooth modemu

#### POZNÁMKA

#### POZNÁMKA!

 V přístroji Field Xpert je od společnosti Endress+Hauser již nainstalované a nakonfigurované Bluetooth připojení pro HART. Postupovat podle pokynů v této části je nutné pouze v případě, že potřebujete provést novou konfiguraci modemu, např. po kompletním resetu nebo továrním restartu přístroje Field Xpert nebo chcete-li použít jiný modem.

#### 6.3.1 Přidání Bluetooth modemu VIATOR (HART)

#### POZNÁMKA

#### POZNÁMKA!

- Standardní název zařízení Bluetooth modemu VIATOR je "MACTekVIATORXXXX", kde "XXXX" jsou poslední čtyři znaky v šestnáctkové soustavě Bluetooth adresy MAC přístroje. Bluetooth adresa MAC je uvedena nad sériovým číslem na předním typovém štítku modemu.
- 1. Zapněte přístroj Field Xpert krátkým stisknutím **tlačítka vypínače**.
- 2. Zapněte modem krátkým stisknutím **tlačítka vypínače**.
  - Zapnutí modemu automaticky zapne funkci Bluetooth modemu.
  - Neodpovídá-li chování indikátoru požadovanému stavu, viz část "LED indikátor (indikátor stavu)" na straně 19.
- 3. Přejděte do centra bezdrátového připojení Wireless Center.

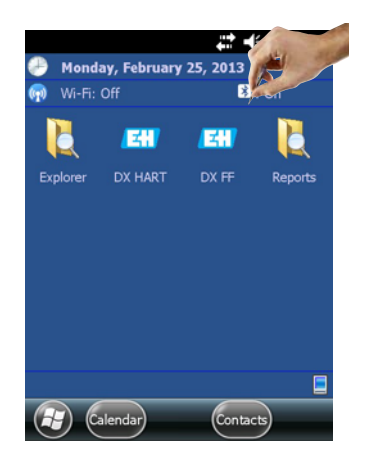

- 4. Není-li komunikace pomocí Bluetooth zapnuta, klepnutím na **tlačítko Bluetooth** ji zapněte.
  - Indikátor připojení začne modře blikat na potvrzení, že je komunikace pomocí Bluetooth zapnuta.

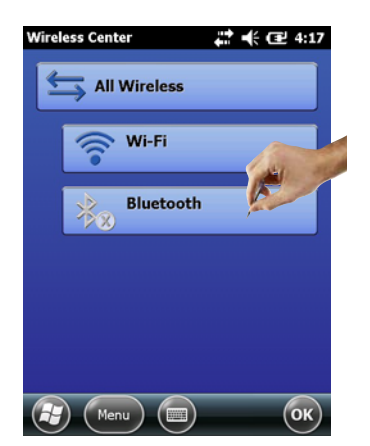

- 5. Na obrazovce s volbami klepněte na **Menu**.
- 6. V otevřené nabídce klepněte na **Bluetooth Settings**.
  - Otevře se okno **Bluetooth**.

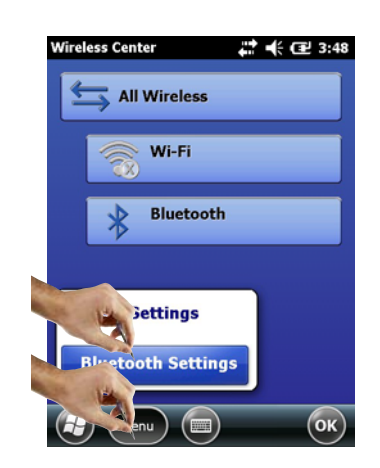

- 7. Klepněte na Add new device
  - Proběhne vyhledání Bluetooth modemu.
  - Otevře se okno **Select Bluetooth device**, ve kterém budou zobrazena všechna dostupná zařízení Bluetooth.

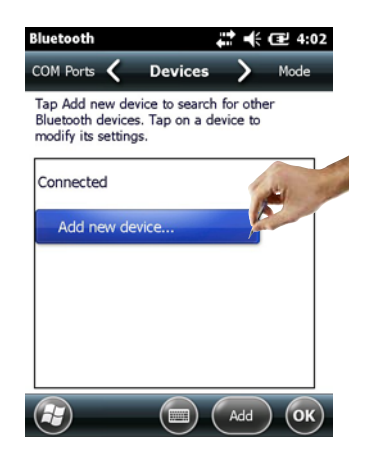

- 8. Klepněte na požadovaný **modem MACTekViator**.
- 9. Klepněte na **Next**.
  - Otevře se okno Enter Passcode.

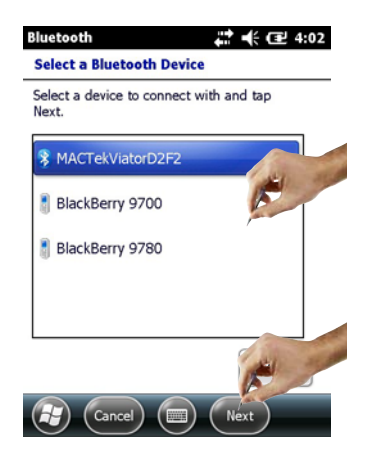

- 10.Do pole **Passcode** zadejte heslo "mactek".
- 11.Klepněte na Next.

| Bluetooth 🕂 🕂 🕂 🖅 4:03                                                      |  |
|-----------------------------------------------------------------------------|--|
| Enter Passcode                                                              |  |
| Enter a passcode to establish a secure<br>connection with MACTekViatorD2F2. |  |
| Press 'Next' to continue if a passcode is not<br>required.                  |  |
| Passcode: ******                                                            |  |
| Back (I) Next                                                               |  |

12. Modem byl úspěšně přidán.

- Modem je zobrazen v seznamu.

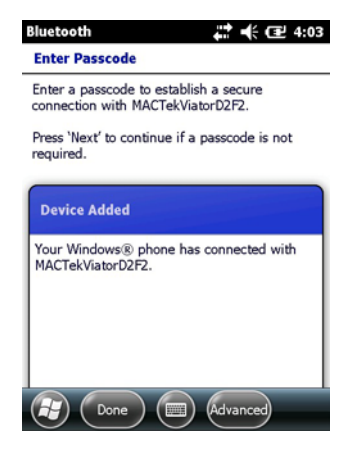

13.Klepněte na požadovaný modem MACTekViatorxxxx.
Otevře se okno Partnership Settings.

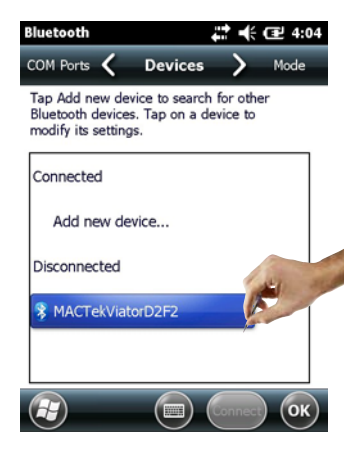

- 14. Aktivujte položku Serial Port.
- 15.Klepněte na Save.

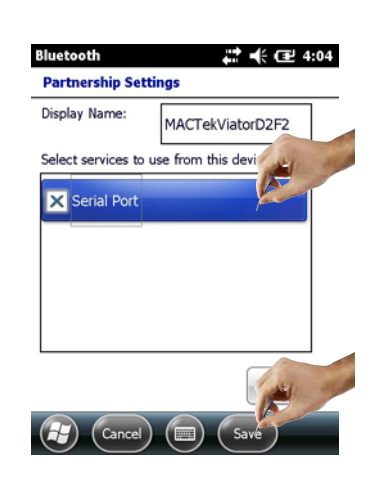

16.Přejděte na kartu **COM Ports**.

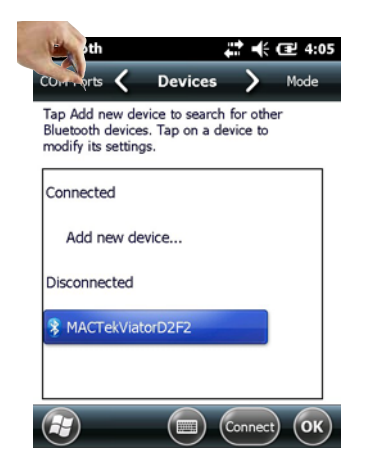

#### 17.Klepněte na **New Outgoing Port**.

– Zobrazí se seznam dostupných modemů.

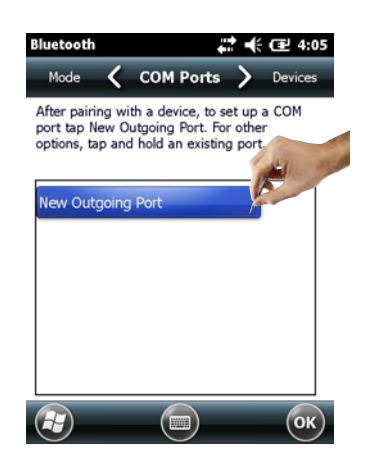

18.0značte modem a klepněte na **Next**.

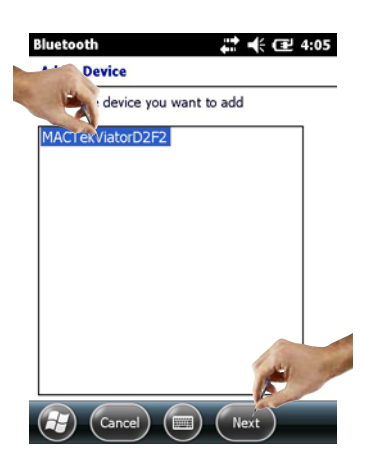

- 19.Klepněte na připojení **COM9** a poté klepněte na **Finish**.
  - Modem byl přidán.

| Bluetooth         | 🛟 🕂 🖅 4:05 |
|-------------------|------------|
| Bluetooth         |            |
| Port:             | and the    |
| сомэ              |            |
| Secure Connection |            |

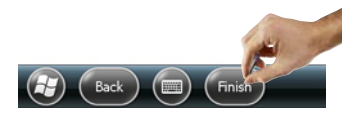

POZNÁMKA

#### POZNÁMKA!

 Software Device Xpert HART bude ve standardním nastavení (SFX350 a SFX370) vždy očekávat modem HART na portu COM9.

# 6.3.2 Přidání Bluetooth modemu FFblue (FOUNDATION fieldbus)

#### POZNÁMKA POZNÁMKA!

- Bluetooth modem FFblue má standardní ID číslo FOUNDATION fieldbus, které je uvedeno na typovém štítku na zadní straně přístroje.
- Modem musí být připojen ke sběrnici FOUNDATION fieldbus H1 nebo např. 9V baterii.
- 1. Zapněte přístroj Field Xpert krátkým stisknutím **tlačítka vypínače**.
- Zkontrolujte, zda je Bluetooth modem FFblue zapnutý.
   V případě potřeby modem znovu připojte ke sběrnici.
- 3. Přejděte do centra bezdrátového připojení Wireless Center.

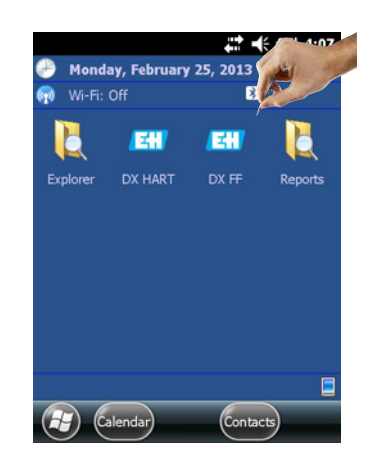

- 4. Není-li komunikace pomocí Bluetooth zapnuta, klepnutím na **tlačítko Bluetooth** ji zapněte.
  - Indikátor připojení začne modře blikat na potvrzení, že je komunikace pomocí Bluetooth zapnuta.

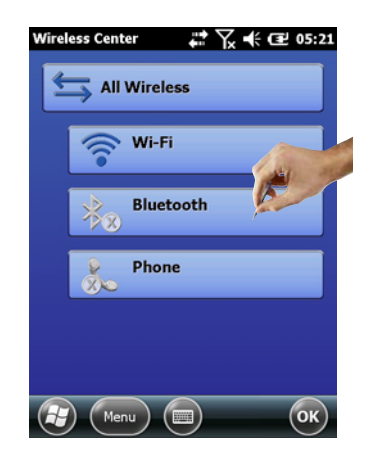

- 5. Na obrazovce s volbami klepněte na **Menu**.
- 6. V otevřené nabídce klepněte na **Bluetooth Settings**.
  - Otevře se okno **Bluetooth**.

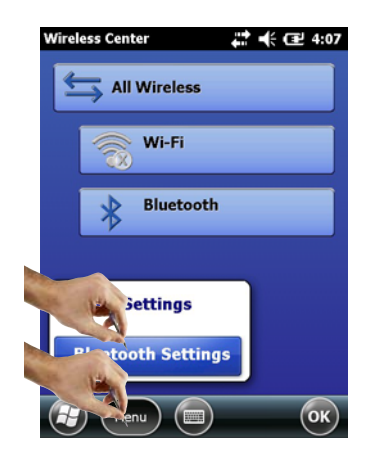

- 7. Klepněte na Add new device
  - Proběhne vyhledání Bluetooth modemu.

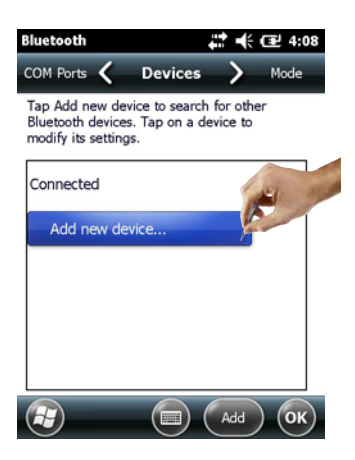

- 8. Otevře se okno **Select Bluetooth device**, ve kterém budou zobrazena všechna dostupná zařízení Bluetooth.
  - Klepněte na FFblue-xxxx... (Bluetooth modem FFblue).
- 9. Klepněte na Next.
  - Otevře se okno Enter Passcode.

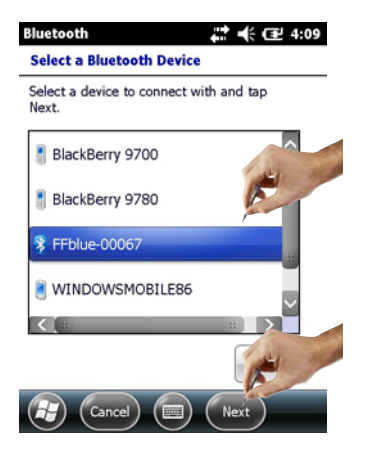

10.Do pole **Passcode** zadejte heslo "**1234**".

11.Klepněte na Next.

| Bluetooth                             | # € 1:09                              |
|---------------------------------------|---------------------------------------|
| Enter Passcode                        |                                       |
| Enter a passcode<br>connection with F | to establish a secure<br>Fblue-00067. |
| Press 'Next' to cor<br>required.      | ntinue if a passcode is not           |
| Passcode:                             | ****                                  |
| Back                                  | ) (III) (Next)                        |

12.Modem byl úspěšně přidán.

- Modem je zobrazen v seznamu.

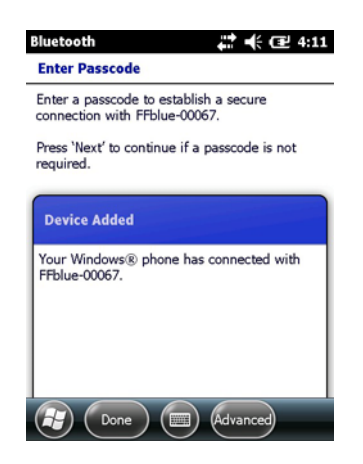

13.Klepněte na FFblue-xxxx...Otevře se okno **Partnership Settings**.

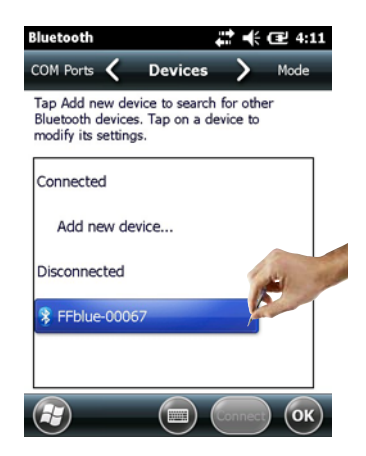

- 14. Aktivujte položku Serial Port.
- 15.Klepněte na Save.

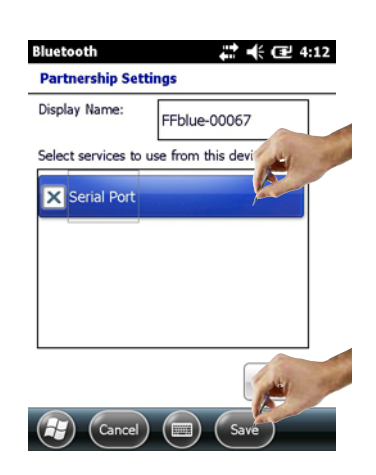

16.Přejděte na kartu **COM Ports**.

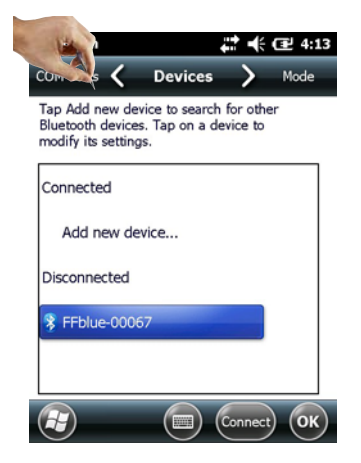

17.Klepněte na **New Outgoing Port**.

– Zobrazí se seznam dostupných modemů.

| Bluetooth                                                | ŧ                                          | <b>:</b> •           | 교 2:57 |
|----------------------------------------------------------|--------------------------------------------|----------------------|--------|
| COM Ports 🔇                                              | Devices                                    | >                    | Mode   |
| Tap Add new de<br>Bluetooth device<br>modify its setting | vice to search f<br>s. Tap on a dev<br>ys. | for other<br>vice to |        |
| Connected                                                |                                            | K                    |        |
| Add new de                                               | vice                                       |                      |        |
| Disconnected                                             |                                            |                      |        |
| 🛞 MACTekViat                                             | or55DC                                     |                      |        |
|                                                          |                                            |                      |        |
|                                                          |                                            | Add                  | ОК     |

18.0značte modem a klepněte na Next.

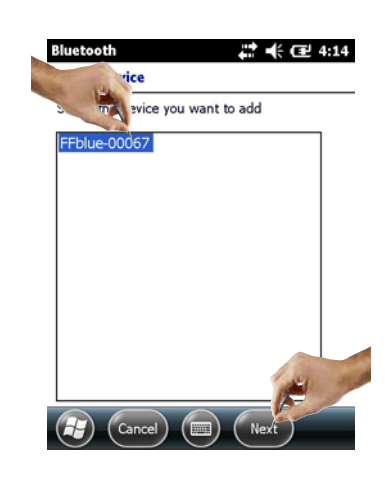

19.Klepněte na připojení **COMO** a poté klepněte na **Finish**. – Modem byl přidán.

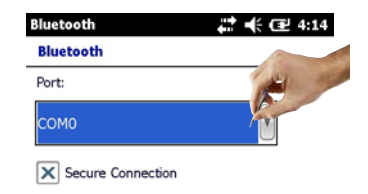

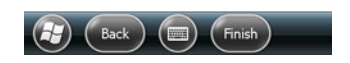

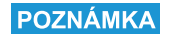

#### POZNÁMKA!

 Software Device Xpert FF bude ve standardním nastavení (SFX350 a SFX370) vždy očekávat modem FF na portu COM0.

### 6.4 Instalace a konfigurace přístupového bodu Wi-Fi

#### POZNÁMKA

#### POZNÁMKA!

- Je-li přístroj Field Xpert připojen pomocí kabelu USB k programu ActiveSync nebo Centru zařízení Windows Mobile, není možné navázat spojení pomocí Wi-Fi.
- Připojení pomocí Wi-Fi je možné pouze tehdy, je-li v nastavení "Intermec settings" => "Communications" => "802.11 Radio" zapnuta bezpečnostní volba "Microsoft Security".

#### 6.4.1 Připojení přístroje Field Xpert k přístupovému bodu Wi-Fi

- 1. Zapněte přístroj Field Xpert krátkým stisknutím tlačítka vypínače.
- 2. Přejděte do centra bezdrátového připojení Wireless Center.

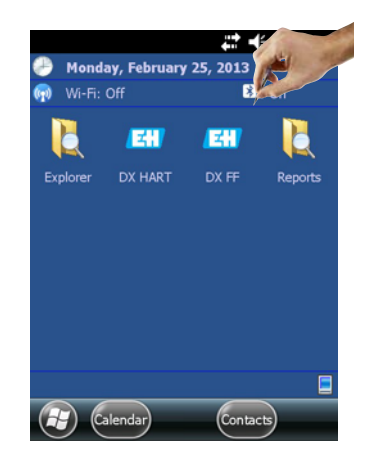

Klepnutím na tlačítko Wi-Fi aktivujte komunikaci pomocí Wi-Fi.
 Ikona zmodrá.

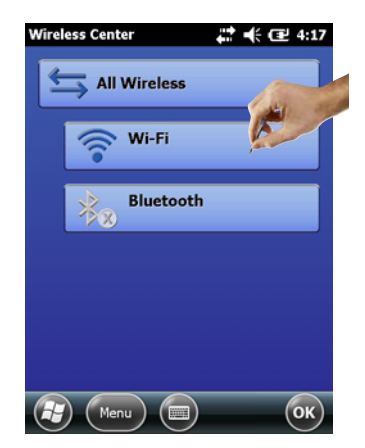

- 4. Otevřete nastavení Wi-Fi klepnutím na **Menu => WiFi settings**.
  - Při prvním nastavování Wi-Fi se zobrazí všechny dostupné bezdrátové sítě WLAN, v opačném případě se zobrazí strana Configure Network Adapter. Přejděte na krok č. 10.
- 5. Klepněte na požadovanou síť (v našem příkladu je to **PST\_FREEWLAN...**).

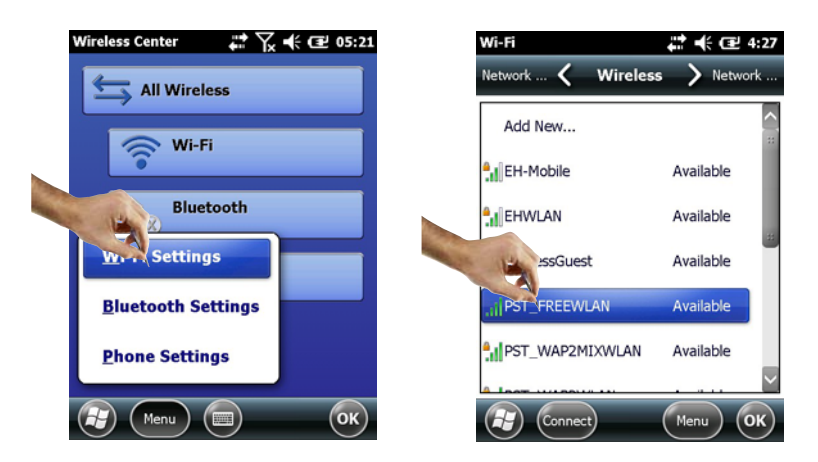

- 6. Otevře se okno **Configure wireless network**.
  - Zvolte připojení (v našem příkladu je to **Internet**).
- 7. Klepněte na Next.

| Wi-Fi<br>Configure Wir | 다. (군 4:28<br>reless Network |
|------------------------|------------------------------|
| Network name:          | PST_FREEWLAN                 |
| Connects to:           | The Internet                 |
| This is a h            | idden network                |
| This is a d            | evice-to-device (ad-hoc)     |
|                        |                              |
|                        |                              |

- 8. Klepněte na kartu **Network key**.
  - Zvolte typ šifrování, který používáte, a zadejte klíč vaší sítě. Informace o typu šifrování a klíč sítě lze získat od vašeho správce sítě.

Cancel (In Next

9. Klepněte na Next.

| Disabled 🔹         |
|--------------------|
|                    |
| matically provided |
|                    |
| V                  |
|                    |

- 10.Zobrazí se seznam bezdrátových připojení.
- 11. Přejděte do zobrazení Network adapters.
  - Zobrazí se okno **Network adapters**.

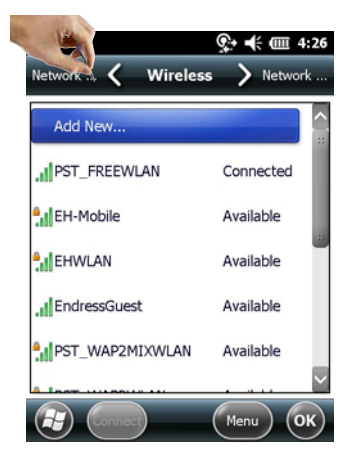

12.Vyberte Internet a klepněte na 802.11abgn Wireless LAN.

| Network Cards                | # € 🖻 4:19       |
|------------------------------|------------------|
| Wireless 🕻 Network Adaj      | pters 🔪 Wireless |
| My network card Connects to  | · (*)            |
| Work                         | V                |
| Tap an adapter to modify set | tings:           |
| SMSC9500 USB2.0 FAST E       | thernet          |
| Remote-NDIS Host             | And a            |
| 802.11abgn Wireless LAN      | #                |
| NE2000 Compatible Ethern     | net Driver       |
| AsyncMac NDISWAN Minin       | ort 🗠            |
| Edit                         | ОК               |

- 13.V novém okně 802.11abgn Wireless LAN postupujte následovně:
  - Klepněte na Use server-assigned IP address, pokud váš přístupový bod Wi-Fi má DHCP server.
  - Pokud tomu tak není, klepněte na Use specific IP address.
    - Zadejte IP adresu a masku podsítě přístupového bodu Wi-Fi.
    - Přiřazená IP adresa musí mít stejnou masku podsítě jako brána FXA520 (viz str. 20) nebo SFC162 (viz str. 23).

14.Klepněte na **OK**.

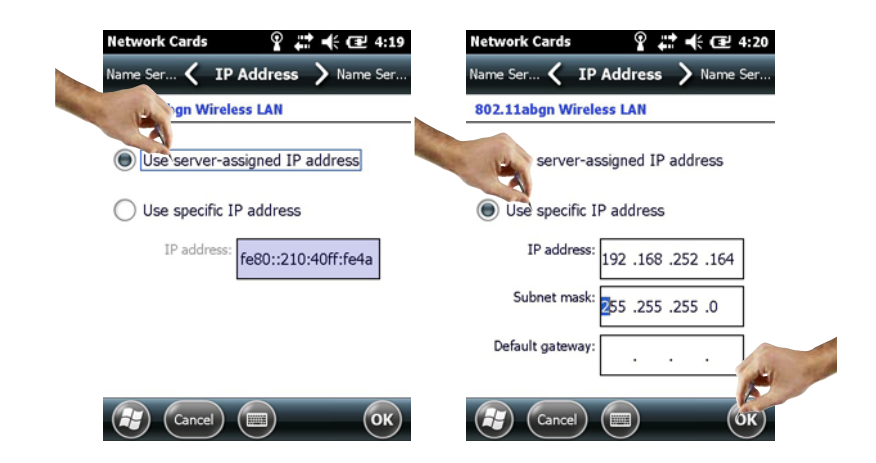

#### 15.Klepněte na **OK**.

- Připojení je vytvořeno.

| Network Cards 🛛 💡 井 🕂 🖅 4:20           |
|----------------------------------------|
| Wireless 🕻 Network Adapters > Wireless |
| My network card Connects to:           |
| Work                                   |
| Tap an adapter to modify settings:     |
| SMSC9500 USB2.0 FAST Ethernet Drive    |
| Remote-NDIS Host                       |
| 802.11abgn Wireless LAN                |
| NE2000 Compatible Ethernet Driver      |
| AsvncMac NDISWAN Miniport              |
| Edit OK                                |

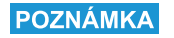

#### POZNÁMKA!

- Pro uplatnění nového nastavení je nutné vypnout a znovu zapnout komunikaci pomocí Wi-Fi.
- 16. Třikrát klepněte na **OK**, dokud se nedostanete zpět do centra bezdrátového připojení Wireless Center.
  - Klepnutím na tlačítko Wi-Fi deaktivujte komunikaci pomocí Wi-Fi.

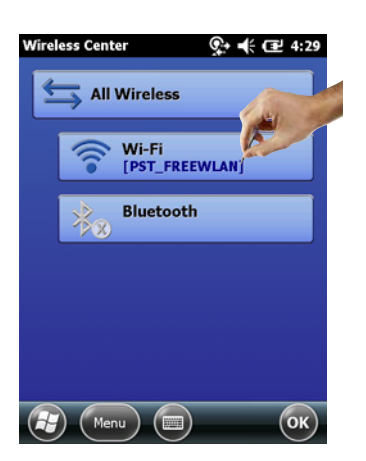

17.Klepnutím na tlačítko Wi-Fi aktivujte komunikaci pomocí Wi-Fi.

- Je-li připojení k síti úspěšné, barva ikony Wi-Fi se změní na modrou.
- Klepnutím na **OK** zavřete centrum bezdrátového připojení **Wireless Center**.

| Wireless Center | ₩ 4:30   |
|-----------------|----------|
| All Wireless    |          |
| 🛞 Wi-Fi         | <u> </u> |
| Bluetooth       |          |
|                 |          |
|                 |          |
| Menu (          | ОК       |

## 6.4.2 Přidání brány Fieldgate FXA520 pro komunikaci s rozhraním HART

#### POZNÁMKA

#### POZNÁMKA!

- Než přidáte bránu Fieldgate FXA520, ujistěte se, že je její IP adresa ve stejném rozsahu adres jako přístupový bod Wi-Fi a že byla nastavena IP adresa a správná maska podsítě brány.
- Budete také potřebovat znát číslo komunikačního portu pro HART, uživatelské jméno a heslo.
- 1. Na hlavní obrazovce přístroje Field Xpert klepněte na ikonu Device Xpert HART.

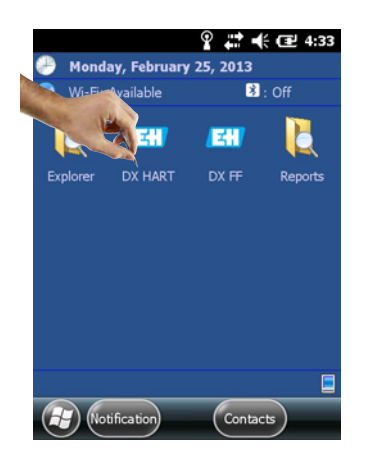

2. Na hlavní obrazovce přístroje Field Xpert klepněte na **Device => Scan**.

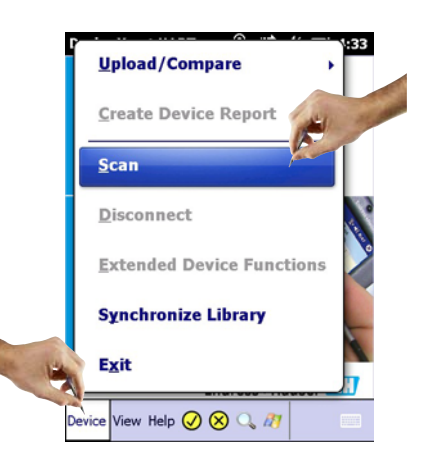

3. Přejděte na kartu **Connections**.

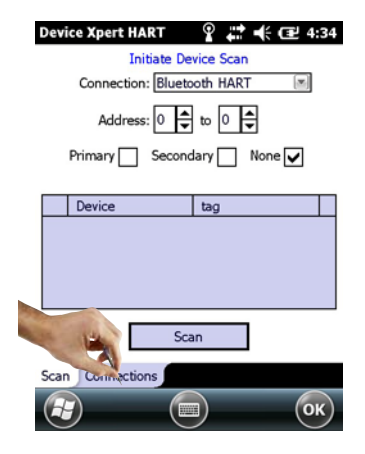

4. Klepněte na **Add connection**.

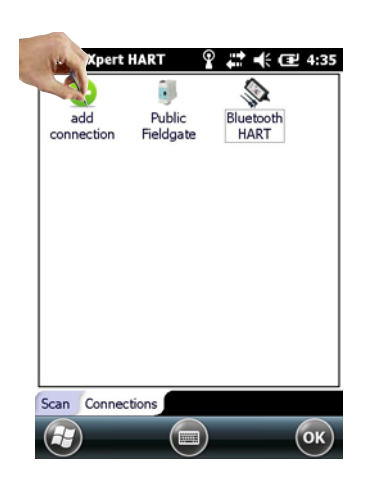

- 5. Na kartě Add connection:
  - Zadejte název nového připojení.
  - Klepněte na zaškrtávací políčko "Fieldgate FXA520".
  - V případě nutnosti změňte dosah skenování (HART multidrop).
- 6. Přejděte na kartu **Communications**.

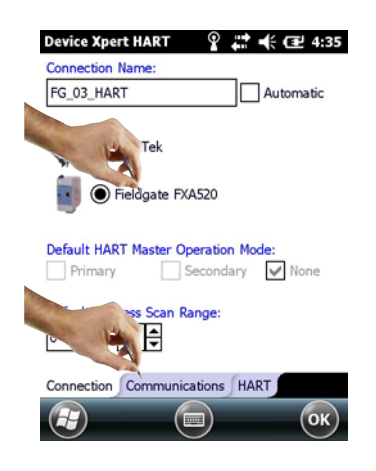

#### 7. Na kartě **Communications**:

- Zadejte IP adresu brány Fieldgate FXA520.
- Zadejte číslo komunikačního portu brány Fieldgate FXA520 pro HART (výchozí nastavení: "3222").
- Zadejte uživatelské jméno a heslo brány Fieldgate FXA520 (výchozí nastavení: "super, super").
- 8. Přejděte na kartu **HART**.

| Device Xpert HAR                        | t 💡 💭 🕂 🗲 🖅 4:36 |
|-----------------------------------------|------------------|
| Fieldgate FXA520                        | Connection-      |
| Host/IP:                                | 192.168.252.83   |
| Port:                                   | 3222             |
| Username:                               | super            |
| Password:                               | Aceoscient       |
| Serial Connection<br>Port:<br>COM9: (*) | Locate Port      |
| Connection Comm                         | nunications HART |
|                                         | ОК               |

- 9. Na kartě **HART**:
  - Pokud nechcete, aby přístroj Device Xpert ukládal poslední skenování, zrušte zaškrtnutí políčka Remember Scan List.
  - Klepnutím na **OK** přejděte zpět na kartu **Connections**.

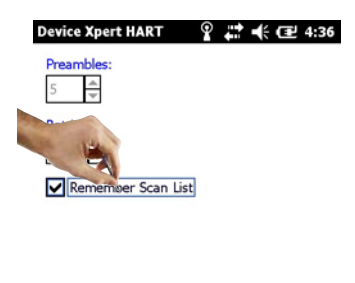

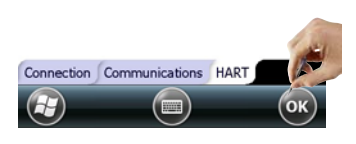

#### 10.Na kartě **Connections**:

– Klepněte na ikonu Fieldgate FXA520, která byla přidána na tuto stranu.

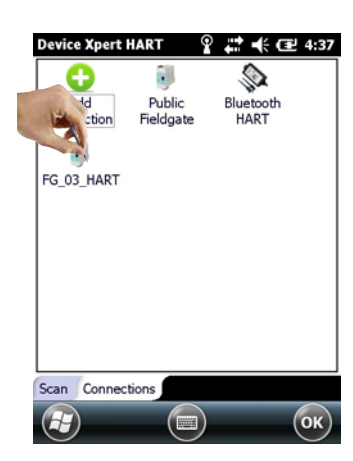

11.Field Xpert prozkoumá síť HART a zobrazí zařízení připojená k bráně FXA520.
– Klepnutím na ikonu zařízení zobrazíte parametry daného zařízení.

| Device Xpert HART 🛛 💭 🕂 🖅 9:19 |  |  |
|--------------------------------|--|--|
| Initiate Device Scan           |  |  |
| Connection: FG_03_HART         |  |  |
| Address: 0 🖕 to 15 🗬           |  |  |
| Primary Secondary None 🖌       |  |  |
|                                |  |  |
| Device tag                     |  |  |
| 01 <unknown></unknown>         |  |  |
| 02 Cerabar M CERABM            |  |  |
| 03 TMT82 TMT82                 |  |  |
|                                |  |  |
|                                |  |  |
| Scan                           |  |  |
| Scan Connections               |  |  |
| С                              |  |  |

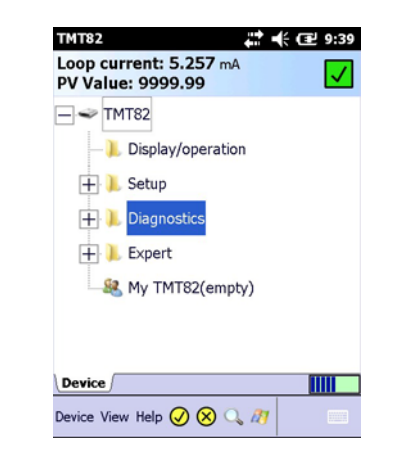

12. Všechny bloky jsou nahrány z přístroje a zobrazeny ve struktuře stromu.

13.Nyní jste připraveni provést konfiguraci přístroje. Další informace o tomto tématu naleznete v návodu k obsluze BA00060S/EN (software).

#### 6.4.3 Přidání brány SFC162 pro komunikaci s rozhraním FOUNDATION fieldbus

1. Na hlavní obrazovce přístroje Field Xpert klepněte na ikonu Device Xpert FF.

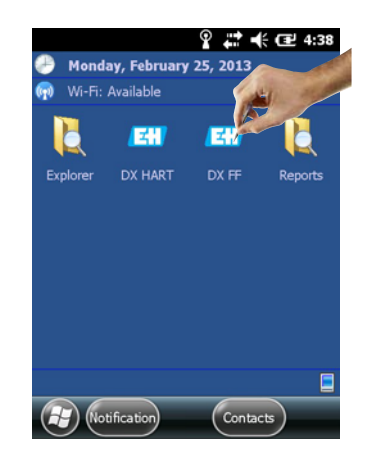

2. Na hlavní obrazovce přístroje Field Xpert FF klepněte na **Device => Scan**.

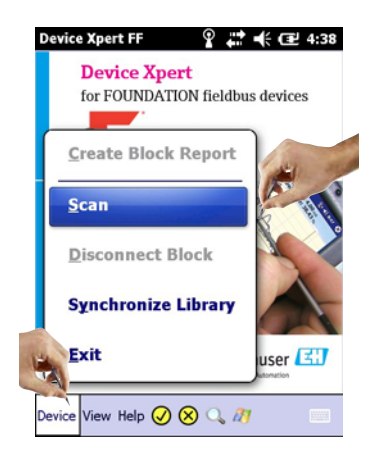

3. Přejděte na kartu **Connections**.

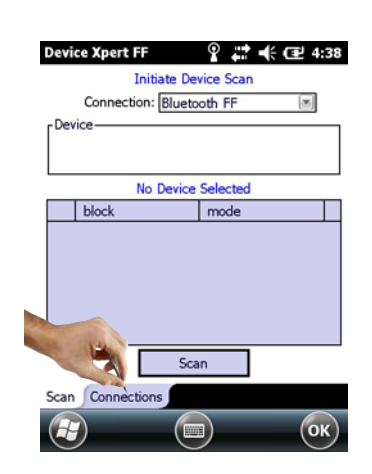

4. Klepněte na **Add connection**.

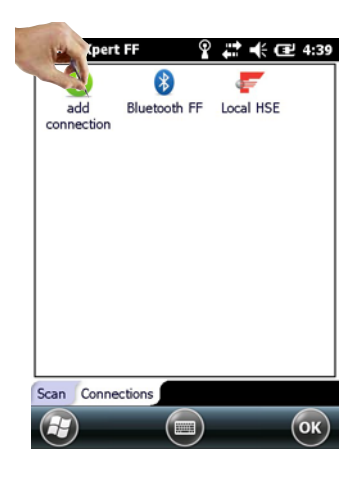

- 5. Na kartě **Add connection**:
  - Zadejte název nového připojení.
  - Klepněte na zaškrtávací políčko Linking Device.
  - Klepněte na kartu Communications.
- 6. Přejděte na kartu **Communications**.

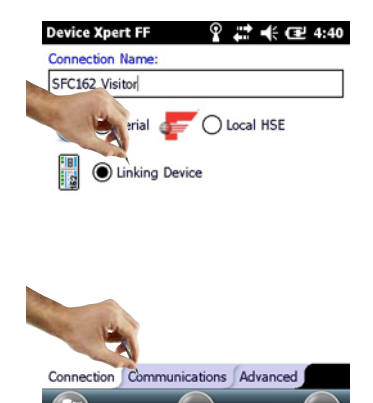

- 7. Na kartě **Communications**:
  - Zadejte IP adresu propojovacího zařízení (Linking Device) do pole "Host/IP".
  - Klepnutím na **OK** přejděte zpět na kartu **Connections**.
  - Propojovací zařízení je nyní dostupné jako připojení.

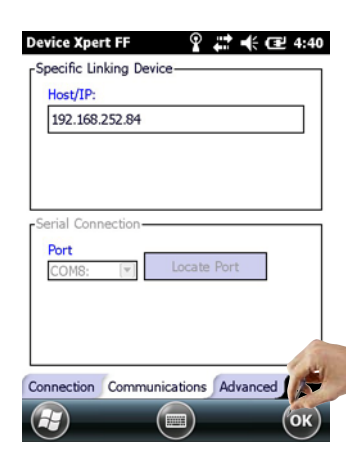

- 8. Na kartě Connections:
  - Klepněte na ikonu propojovacího zařízení, která byla přidána na tuto stranu.

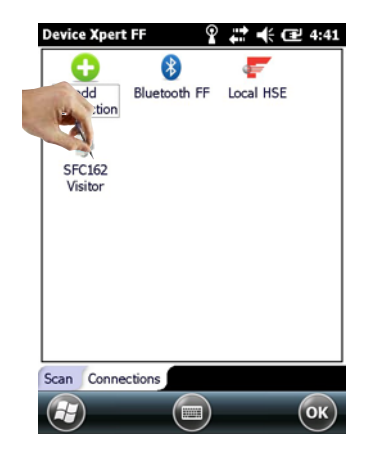

9. Field Xpert prozkoumá síť FF, najde propojovací zařízení a zobrazí k němu připojená zařízení.

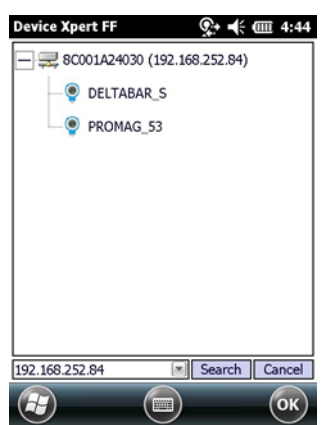

10.Nyní jste připraveni provést konfiguraci přístroje. Další informace o tomto tématu naleznete v návodu k obsluze BA00060S/EN (software).

## 6.5 Optimální využití baterií

#### 6.5.1 Podsvícení

Aktivní podsvícení zkracuje pracovní výdrž baterie. Doporučujeme tedy nastavit, aby se podsvícení po krátké době nečinnosti automaticky vypnulo (znovu zapnout jej lze stisknutím jakékoli klávesy nebo klepnutím na displej) a aby intenzita podsvícení nebyla nastavena na maximum. Příslušné nastavení lze provést zvolením **Settings => System => Backlight** v nabídce Start.

- Chcete-li konfigurovat podsvícení, klepněte na ikonu Windows a poté zvolte Settings => System => Backlight.
  - Na kartě Backlight Settings můžete konfigurovat podsvícení.
  - Na kartě Ambient Settings můžete konfigurovat podsvícení klávesnice.

| Backlight 🙀 🖓 📢 🖅 16:09                                                                    |
|--------------------------------------------------------------------------------------------|
| Ambie 🕻 Backlight Settings > Ambie                                                         |
| Display Brightness Adjustment Level:                                                       |
| +                                                                                          |
| Warning: Increasing the brightness while on<br>battery power will reduce battery run time. |
| Keyboard Backlight Mode:                                                                   |
| On When Light is: Medium                                                                   |
| Always On                                                                                  |
| Always Off                                                                                 |
| в ок                                                                                       |

#### 6.5.2 Vypnutí obrazovky

 Chcete-li konfigurovat obrazovku, klepněte na ikonu Windows a poté zvolte Settings => System => Power.

- Na kartě **Advanced** můžete konfigurovat funkci vypínání displeje při provozu na baterie a při napájení z externího zdroje.

| Power                        | ÷                 | <b>? -</b> € @2 4 | :45 |
|------------------------------|-------------------|-------------------|-----|
| Battery 🔇                    | Advanced          | > Batte           | ery |
| On battery pow               | er:               |                   |     |
| Turn off screen not used for | en if device<br>5 | minutes           |     |
| On external pov              | wer:              |                   | ,   |
| Turn off screen not used for | en if device<br>5 | minutes 🛛         |     |
|                              |                   |                   |     |
|                              |                   |                   |     |
|                              |                   |                   |     |
|                              |                   |                   |     |
|                              |                   | 0                 | ок) |

## 6.6 Čas a budík

- 1. Chcete-li konfigurovat čas, klepněte na ikonu Windows a poté zvolte Settings => System => Clock & Alarms.
  - Na kartě **Time** můžete konfigurovat časovou zónu, datum a čas.
  - N kartě **Alarm** můžete nastavit až tři nezávislé časy budíku.

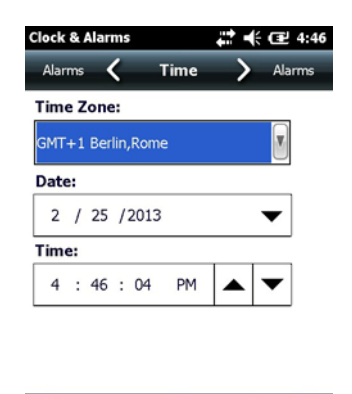

## 6.7 Nastavení země

- Chcete-li změnit nastavení země, klepněte na ikonu Windows a poté zvolte Settings => System => Regional Settings.
  - Na kartě Region můžete nastavit vzorové zobrazení (měna, datum atd.).
  - Na kartě Number můžete konfigurovat formát čísel.
  - Na kartě **Currency** můžete konfigurovat formát měny.
  - ••

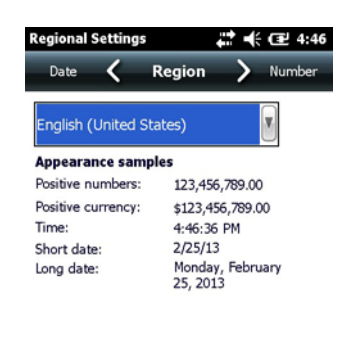

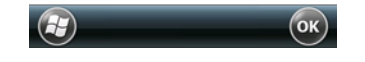

## 6.8 Spárovaná zařízení

Modemy spárované s Bluetooth rozhraním přístroje Field Xpert lze zobrazit v centru bezdrátového připojení **Wireless Center** v nabídce **Menu => Bluetooth Settings**.

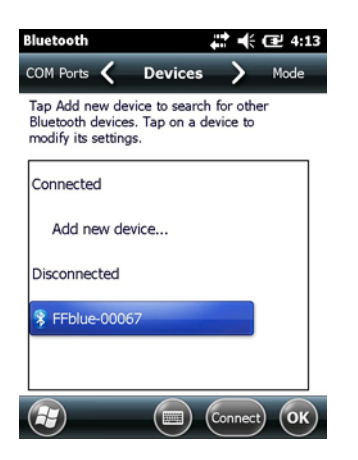

Na kartě **COM Ports** můžete zobrazit informace o spárovaných zařízeních a přiřazených portech COM.

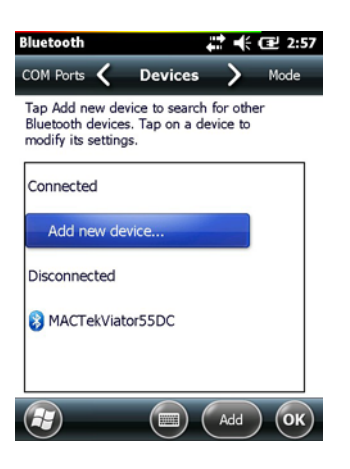

## 7 Řešení potíží

Pokud by bylo nutné odstranit poruchu, uvádíme zde několik tipů a řešení.

## 7.1 Field Xpert

Některé problémy lze vyřešit vypnutím a zapnutím přístroje Field Xpert. Pokud tento postup potíže nevyřeší, postupujte prosím podle následujících příkladů.

### 7.1.1 Měkký reset (restart)

Měkký reset ukončí všechny aktuálně spuštěné aplikace, avšak neodstraní žádné programy ani uložená data. Před provedením měkkého resetu se ujistěte, že jsou všechna data ve všech spuštěných aplikacích uložena.

Měkký reset lze provést následujícím způsobem:

- 1. Na klávesnici stiskněte **tlačítko vypínače**.
  - Zobrazí se možnosti napájení "Power Options".
- 2. Klepněte na **Reboot**.

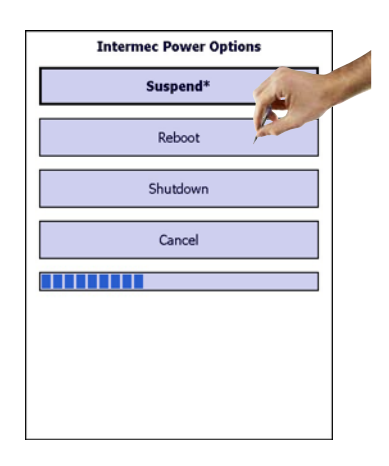

3. Přístroj Field Xpert se restartuje a vrátí se zpět na hlavní obrazovku.

#### 7.1.2 Tvrdý reset (tvrdý restart)

Tvrdý reset ukončí všechny aktuálně spuštěné aplikace, avšak neodstraní žádné programy ani uložená data. Na rozdíl od měkkého resetu však budou odstraněny všechny hardwarové registry.

## POZNÁMKA POZNÁMKA!

 Během tvrdého resetu budou veškerá data uložená v dočasné operační paměti ztracena. Konfigurace a síťová nastavení zůstanou zachována.

Tvrdý reset lze provést následujícím způsobem:

Tvrdý reset přístroje SFX350

- 1. Odepněte řemínek na ruku.
- 2. Uvolněte baterii a vyjměte ji.

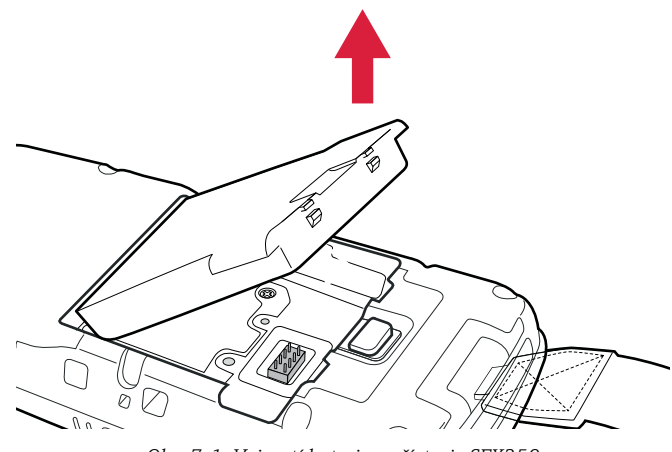

Obr. 7-1: Vyjmutí baterie z přístroje SFX350

3. **Stiskněte tlačítko pro reset**, které se nachází v prostoru baterie.

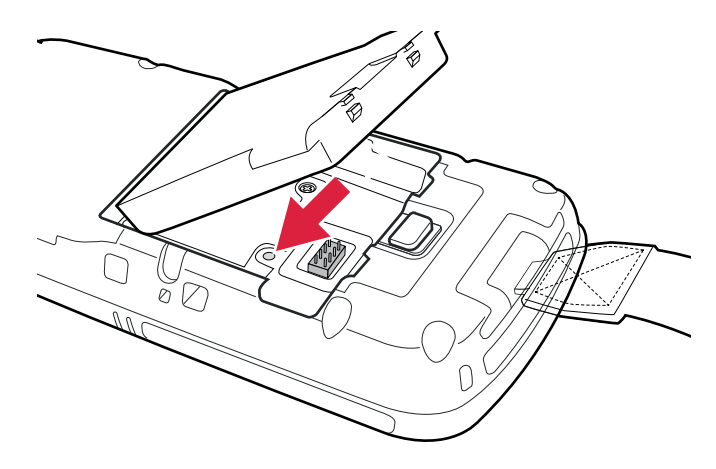

Obr. 7-2: Tlačítko pro reset přístroje SFX350

4. Vložte baterii zpět.

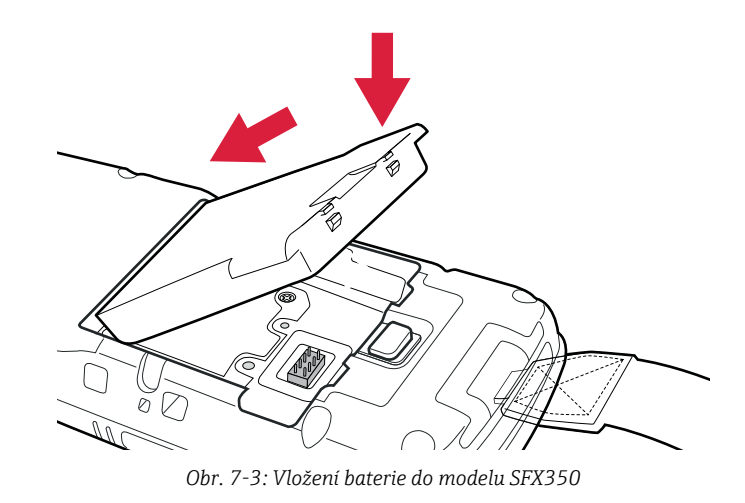

- 5. Znovu připevněte řemínek na ruku.
- 6. Na klávesnici stiskněte tlačítko vypínače.
  - Přístroj Field Xpert se restartuje.

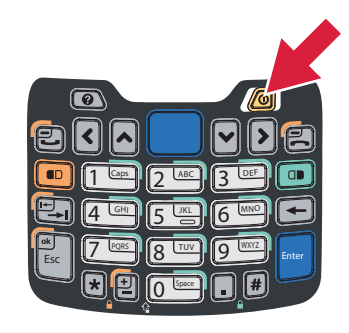

Obr. 7-4: Klávesnice modelu SFX350

7. Po dokončení spouštění přístroje se zobrazí hlavní obrazovka.

Tvrdý reset přístroje SFX370 1. Obě tlačítka "**R**" podržte stisknutá po dobu 5 sekund.

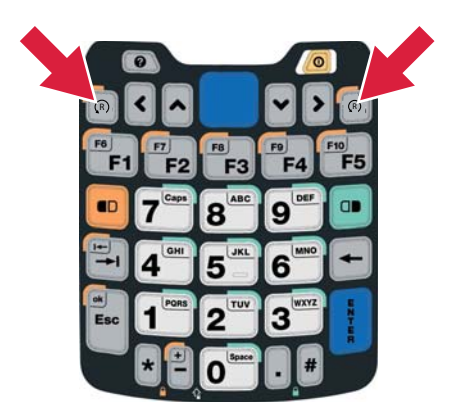

Obr. 7-5: Klávesnice modelu SFX370

- 2. Na klávesnici stiskněte **tlačítko vypínače**.
  - Přístroj Field Xpert se restartuje.

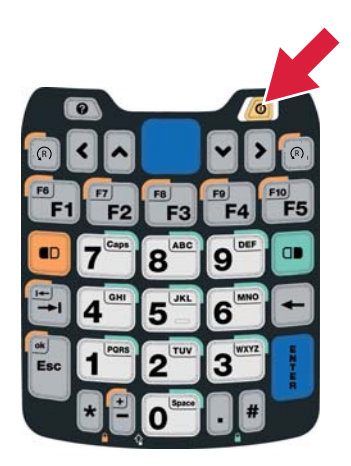

Obr. 7-6: Klávesnice modelu SFX370

3. Po dokončení spouštění přístroje se zobrazí hlavní obrazovka.

SFX350

#### 7.1.3 Kompletní reset (tovární restart)

Kompletní reset odstraní veškerá uživatelská nastavení, aplikace a data z úložné paměti přístroje. Data na kartě SD zůstanou nedotčena.

#### POZNÁMKA POZNÁMKA!

 Před provedením kompletního resetu přístroje Field Xpert se ujistěte, že jsou všechna data uložena na kartě SD nebo v počítači.

Kompletní reset lze provést následujícím způsobem:

Kompletní reset přístroje 1. Proveď te měkký reset způsobem popsaným v příslušné části (str. 54).

- 2. Jakmile se přístroj Field Xpert začne restartovat, okamžitě stiskněte **tlačítko vypínače** a **tlačítko snížení hlasitosti** zároveň.
- 3. Podržte obě tlačítka stisknutá, dokud se nezobrazí výzva k jejich uvolnění.

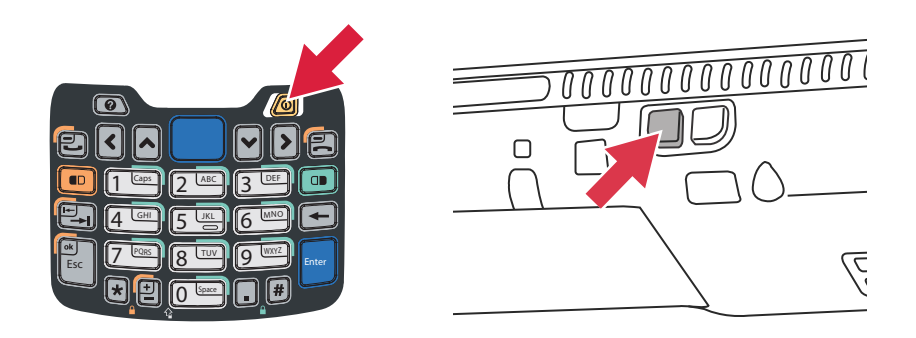

Obr. 7-7: Klávesnice / tlačítko snížení hlasitosti modelu SFX350

- 4. Stiskněte tlačítko zvýšení hlasitosti na pravém boku přístroje.
  - Zahájí se kompletní reset přístroj Field Xpert je resetován do továrního nastavení.

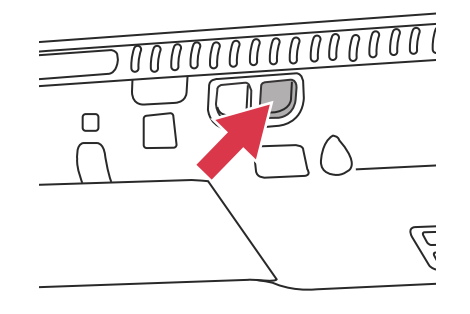

Obr. 7-8: Tlačítko zvýšení hlasitosti

- Nyní se automaticky spustí nástroj AutoInstallation. Nedotýkejte se žádné klávesy, dokud přístroj Field Xpert nezapípá, neprovede měkký reset a nezobrazí se hlavní obrazovka přístroje Field Xpert.
- 6. Postupujte podle pokynů na obrazovce (viz BA01211S).

Kompletní reset přístroje SFX370

- 1. Proveď te měkký reset způsobem popsaným v příslušné části (str. 54).
- 2. Jakmile se přístroj Field Xpert začne restartovat, stiskněte **tlačítko vypínače** a **tlačítko** snížení hlasitosti zároveň.

3. Podržte obě tlačítka stisknutá, dokud se nezobrazí výzva k jejich uvolnění.

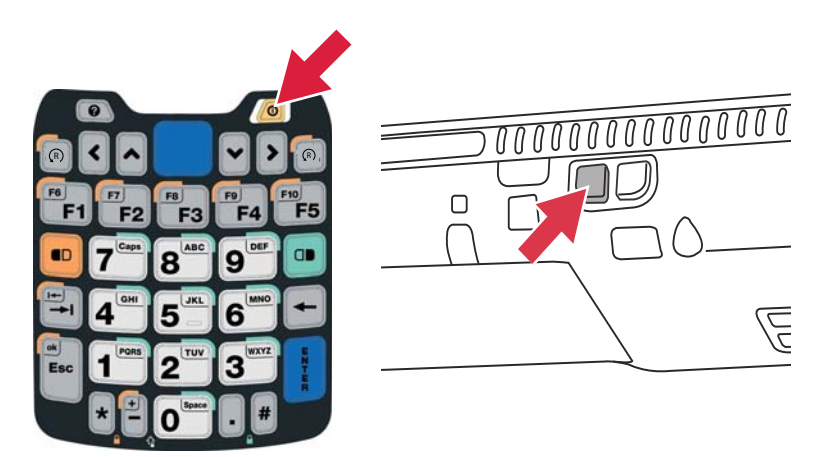

Obr. 7-9: Klávesnice / tlačítko snížení hlasitosti modelu SFX370

- 4. Stiskněte tlačítko zvýšení hlasitosti na pravém boku přístroje.
  - Zahájí se kompletní reset přístroj Field Xpert je resetován do továrního nastavení.

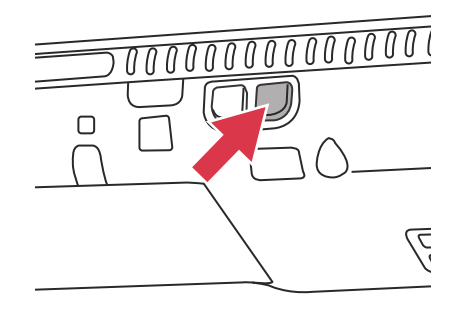

Obr. 7-10: Tlačítko zvýšení hlasitosti

- Nyní se automaticky spustí nástroj AutoInstallation. Nedotýkejte se žádné klávesy, dokud přístroj Field Xpert nezapípá, neprovede měkký reset a nezobrazí se hlavní obrazovka přístroje Field Xpert.
- 6. Postupujte podle pokynů na obrazovce (viz BA01211S).

## 7.2 Potíže s připojením

Všechny typy připojení (Bluetooth modem, FXA520 a SFC162) by měly fungovat bez jakýchkoli chyb nebo poruch. Pokud zjistíte jakékoli chyby při komunikaci (hodnoty v DD mají červenou barvu), zkontrolujte připojení, jak je zobrazeno níže.

| Chyba                     | Příčina/náprava                                                                                                    |
|---------------------------|----------------------------------------------------------------------------------------------------|
| Bluetooth modem           | Chyba komunikace                                                                                                    |
| VIATOR nelze připojit     | Komunikace přístroje Field Xpert s modemem nebo s rozhraním Bluetooth není                                                                                                    |
|                           | zapnuta:                                                                                                    |
|                           | <ul> <li>Pokud po určitou dobu (30 minut) nedojde k přenosu dat, modem se přepne do</li> </ul>                                                                                                   |
|                           | režimu spánku.                                                                                                    |
|                           | <ul> <li>Modem v rezimu spanku ize aktivovat odpojenim od sbernice fieldbus a<br/>světemném vžimejmém konstrukture</li> </ul>                                                                    |
|                           | opetovným pripojením ke sbernici fieldbus.                                                                                                    |
|                           | <ul> <li>Balerie Jsou vybile (&lt; 10 %), viz "Dobljeni balerie" na strane 17 - doblje balerie.</li> <li>Komunikace je zdrževána: Vypněte přístroje Field Xpert a modem, počkejte 10</li> </ul>  |
|                           | sokund, zapněto modom, počkojto 10 sokund, zapněto přístroj Field Xport                                                                                                    |
|                           | Nesprávné nastavení komunikace                                                                                                    |
|                           | <ul> <li>Zkontroluite, zda byl vybrán modem VIATOR (viz str. 31).</li> </ul>                                                                                                    |
|                           | <ul> <li>Zkontrolujte, zda byl modem správně nastaven.</li> </ul>                                                                                                    |
|                           | <ul> <li>Zkontrolujte, zda byl modem nastaven jako výchozí modem.</li> </ul>                                                                                                    |
| Bluetooth modem           | Chyba komunikace                                                                                                    |
| FFblue nelze připojit     | Komunikace přístroje Field Xpert s modemem nebo s rozhraním Bluetooth není                                                                                                    |
|                           | zapnuta:                                                                                                    |
|                           | – Pokud po určitou dobu (10 minut) nedojde k přenosu dat, modem se přepne do                                                                                                    |
|                           | režimu spánku.                                                                                                    |
|                           | <ul> <li>Modem v režimu spánku lze aktivovat odpojením od sběrnice fieldbus a</li> </ul>                                                                                                    |
|                           | opetovnym pripojenim ke sbernici fieldbus.                                                                                                    |
|                           | <ul> <li>Baterie Jsou vybite (&lt; 10 %), "Dobljeni Daterie na strane 17 - vymenie Daterie.</li> <li>Komunikace je zdrževána: Vunněte příctroje Field Xpert a odpojte modem, požkojte</li> </ul> |
|                           | 10 sekund znovu připojte modem počkejte 10 sekund zaprěte přístroj Field                                                                                                    |
|                           | Xnert                                                                                                    |
|                           | Nesprávné nastavení komunikace                                                                                                    |
|                           | <ul> <li>Zkontrolujte, zda byl vybrán modem FFblue (viz str. 36).</li> </ul>                                                                                                    |
|                           | <ul> <li>Zkontrolujte, zda byl modem správně nastaven.</li> </ul>                                                                                                    |
|                           | <ul> <li>Zkontrolujte, zda byl modem nastaven jako výchozí modem.</li> </ul>                                                                                                    |
| Nelze se spojit s bránou  | Chyba komunikace                                                                                                    |
| Fieldgate FXA520          | Komunikace brány Fieldgate FXA520 nebo přístroje Field Xpert pomocí Wi-Fi není                                                                                                    |
|                           | zapnuta.                                                                                                    |
|                           | <ul> <li>Komunikace je zdržována: Vypněte přístroje Field Xpert a bránu FXA520, počkejte</li> </ul>                                                                                              |
|                           | 10 sekuna, zapnete branu FXA520, pockejte 10 sekuna, zapnete pristroj Field                                                                                                    |
|                           | Apert.<br>Nesprávné nastavení komunikace přístroje Field Xnert                                                                                                    |
|                           | <ul> <li>Zkontroluite, zda byla vybrána brána Fieldgate FXA520.</li> </ul>                                                                                                    |
|                           | <ul> <li>Zkontrolujte, zda byla brána Fieldgate FXA520 správně nastavena.</li> </ul>                                                                                                    |
|                           | Nesprávné nastavení komunikace brány Fieldgate FXA520                                                                                                    |
|                           | <ul> <li>Zkontrolujte, zda jsou adresy sítě Ethernet správně nastaveny.</li> </ul>                                                                                                    |
|                           | Další informace jsou uvedeny v návodu na obsluhu brány Fieldgate FXA520.                                                                                                    |
| Nelze se spojit s bránou  | Chyba komunikace                                                                                                    |
| SFC162                    | Komunikace brány FXA162 nebo přístroje Field Xpert pomocí Wi-Fi není zapnuta.                                                                                                    |
|                           | <ul> <li>Komunikace je zdržovana: Vypněte přistroje Field Xpert a branu SFC162, počkejte</li> </ul>                                                                                              |
|                           | 10 sekuna, zapnete branu SFC162, pockejte 10 sekuna, zapnete pristroj Field                                                                                                    |
|                           | Aperi.<br>Nesprávné nastavení komunikace přístroje Field Vnert                                                                                                    |
|                           | <ul> <li>Zkontroluite zda hyla wybrána brána SEC162</li> </ul>                                                                                                    |
|                           | <ul> <li>Zkontrolujte, zda byla vjorana orana oronou.</li> <li>Zkontrolujte, zda byla brána SFC162 správně nastavena.</li> </ul>                                                                 |
|                           | Nesprávné nastavení komunikace brány SFC162                                                                                                    |
|                           | <ul> <li>Zkontrolujte, zda brána SFC162 pracuje v režimu návštěvníka.</li> </ul>                                                                                                    |
|                           | <ul> <li>Zkontrolujte, zda jsou adresy sítě Ethernet správně nastaveny.</li> </ul>                                                                                                    |
|                           | Další informace jsou uvedeny v návodu na obsluhu brány SFC162.                                                                                                    |
| Připojení přístroje Field | Spojení s ActiveSync nebo Centre zařízení Windows Mobile bylo ztraceno                                                                                                    |
| Xpert k počítači pomocí   | <ul> <li>Odpojte a znovu připojte USB port.</li> </ul>                                                                                                    |
| USB netunguje             | <ul> <li>Restartujte počitač.</li> <li>Mi Fi užinajau (una prio pomoleku ž</li> </ul>                                                                                                    |
|                           | wi-ri pripojeni pracuje paralelne                                                                                                    |
|                           | <ul> <li>Ivasiavie software Activesyfic field Centrum zarizeni Windows Mobile tak, aby<br/>umožňoval paralelní hezdrátové připojení</li> </ul>                                                   |
|                           | <ul> <li>V případě potřeby se obraťte na svého specialistu pro IT</li> </ul>                                                                                                    |
|                           | · pripade porces se obracce na sveno specialista pro 11.                                                                                                    |

## 8 Náhradní díly a příslušenství

Pro přístroj Field Xpert jsou k dispozici nejrůznější náhradní díly a příslušenství, která lze objednat u společnosti Endress+Hauser:

SFX350

| Příslušenství a náhradní díly                               | Objednací kód |
|-------------------------------------------------------------|---------------|
| Přeprava a ochrana                                          |               |
| Pouzdro Field Xpert                                         | 71217428      |
| Kožená brašna SFX350 s popruhem na rameno                   | 71217434      |
| Popruh na rameno pro SFX350                                 | 71218401      |
| Kožené pouzdro SFX350                                       | 71217438      |
| Field Xpert                                                 |               |
| Dotykové pero pro SFX350 se šňůrkou (1 ks)                  | 71217444      |
| Řemínek na ruku pro SFX350 (1 ks)                           | 71217447      |
| Blok akumulátorů pro SFX350                                 | 71217450      |
| Karta micro SD 4 GB                                         | 71217437      |
| Dokovací stanice a komunikace                               |               |
| Stolní dokovací stanice SFX350 s USB rozhraním              | 71217453      |
| Stolní dokovací stanice s adaptérem                         | 71217443      |
| Kabel USB pro stolní dokovací stanici                       | 71217445      |
| Základna dokovací stanice                                   | 71217446      |
| Stolní dokovací stanice pro SFX350                          | 71217456      |
| Stolní dokovací stanice pro SFX350 na 2 baterie             | 71217460      |
| Napájecí kabel CH, IN, ZA                                   | 71217458      |
| Napájecí kabel DK                                           | 71217451      |
| Napájecí kabel EU                                           | 71217452      |
| Napájecí kabel IT                                           | 71217454      |
| Napájecí kabel UK                                           | 71217455      |
| Napájecí kabel US                                           | 71217457      |
| Napájecí kabel EU + mezinárodní, sada adaptérů pro 150 zemí | 71217459      |
| Komunikační rozhraní                                        |               |
| Bluetooth rozhraní HART                                     | 71066844      |
| Bluetooth rozhraní FOUNDATION fieldbus                      | 71096629      |

#### SFX370

| Příslušenství a náhradní díly                               | Objednací kód |
|-------------------------------------------------------------|---------------|
| Přeprava a ochrana                                          |               |
| Pouzdro Field Xpert                                         | 71217428      |
| Kožená brašna SFX370 s popruhem na rameno                   | 71217429      |
| Popruh na rameno pro SFX370                                 | 71217430      |
| Kožené pouzdro SFX370                                       | 71217431      |
| Field Xpert                                                 |               |
| Dotykové pero pro SFX370 se šňůrkou (1 ks)                  | 71217432      |
| Řemínek na ruku pro SFX370 (1 ks)                           | 71217433      |
| Držák pro SFX370 na dotykové pero (1 ks)                    | 71217435      |
| Blok akumulátorů pro SFX370                                 | 71217436      |
| Karta micro SD 4 GB                                         | 71217437      |
| Dokovací stanice a komunikace                               |               |
| Dokovací stanice pro SFX370 s USB rozhraním                 | 71217439      |
| Dokovací stanice s adaptérem                                | 71217440      |
| Kabel USB pro dokovací stanici                              | 71217441      |
| Stolní dokovací stanice SFX370 s USB rozhraním              | 71217442      |
| Stolní dokovací stanice s adaptérem                         | 71217443      |
| Kabel USB pro stolní dokovací stanici                       | 71217445      |
| Základna dokovací stanice                                   | 71217446      |
| Stolní dokovací stanice pro SFX370                          | 71217448      |
| Stolní dokovací stanice pro SFX370 na 1 baterii             | 71217449      |
| Napájecí kabel DK                                           | 71217458      |
| Napájecí kabel CH, IN, ZA                                   | 71217451      |
| Napájecí kabel EU                                           | 71217452      |
| Napájecí kabel IT                                           | 71217454      |
| Napájecí kabel UK                                           | 71217455      |
| Napájecí kabel US                                           | 71217457      |
| Napájecí kabel EU + mezinárodní, sada adaptérů pro 150 zemí | 71217459      |
| Komunikační rozhraní                                        |               |
| Bluetooth rozhraní HART                                     | 71066844      |
| Bluetooth rozhraní FOUNDATION fieldbus                      | 71096629      |

## 9 Přeprava

Přestože má přístroj Field Xpert robustní konstrukci, některé jeho části mohou být citlivé na silné vibrace nebo nárazy. Z tohoto důvodu je přístroj Field Xpert nutné chránit před nadměrnou mechanickou námahou tohoto druhu.

## 10 Likvidace

Spotřební součástiPři likvidaci spotřebních součástí a odpadního materiálu se řiďte příslušnými předpisy pro<br/>likvidaci odpadu.

Field XpertPřístroj Field Xpert můžete bezplatně předat přímo svému místnímu dodavateli. Likvidaci za<br/>vás povedeme ekologicky šetrným způsobem.

## Rejstřík

| <b>A</b><br>Aktualizace DD                       | 60                         |
|--------------------------------------------------|----------------------------|
| <b>B</b><br>Baterie<br>Bluetooth modem FFblue    | 21                         |
| Bluetooth modem VIATOR<br>Field Xpert            | 18<br>51<br>.3             |
| Bezpečnostní pokyny                              | .5<br>.4<br>36<br>31<br>23 |
| Budík                                            | 52<br>52                   |
| <b>D</b><br>Dobíjení baterie                     | 17                         |
| <b>E</b><br>Elektrotechnické značky              | . 4                        |
| <b>F</b><br>Field Xpert                          | 54<br>45                   |
| I<br>Identifikace                                | . 5                        |
| Bluetooth modem<br>Informační ikony<br>Instalace | 30<br>13                   |
| Bluetooth modem<br>Fieldgate FXA520<br>Wi-Fi     | 31<br>41<br>41             |
| Instalace a konfigurace přístupového bodu Wi-Fi  | 41                         |
| Kód produktu                                     | . 7<br>58                  |
| <b>L</b><br>LED indikátor                        | 36<br>63                   |
| <b>M</b><br>Měkký reset (restart)                | 54                         |
| <b>N</b><br>Náhradní díly                        | 61<br>27<br>52             |

### 

| 0                         |
|---------------------------|
| Obchodní značky           |
| Obrazovka                 |
| Ochrana proti výbuchu 3-4 |
| Otočení zobrazení 26      |

#### Р

| 1                                                   |
|-----------------------------------------------------|
| Podsvícení                                          |
| Potíže s připojením                                 |
| Prohlášení o shodě 3                                |
| Přeprava                                            |
| Přidání Bluetooth modemu FFblue                     |
| Přidání Bluetooth modemu VIATOR (HART)              |
| Přidání brány Fieldgate FXA520 pro komunikaci       |
| s rozhraním HART 45                                 |
| Přidání brány SFC162 pro komunikaci                 |
| s rozhraním FOUNDATION fieldbus                     |
| Připojení přístroje Field Xpert k počítači          |
| Připojení přístroje Field Xpert k přístupovému bodu |
| Wi-Fi                                               |
| Příslušenství                                       |
| Přístupový bod Wi-Fi 41                             |

## Ř

| Řešení potíží. |  |  |  | 54 |
|----------------|--|--|--|----|
|----------------|--|--|--|----|

## S

| Sériové číslo               | . 6 |
|-----------------------------|-----|
| SFC162 v režimu návštěvníka | 48  |
| Součásti dodávky            | . 5 |
| Spárovaná zařízení          | 53  |

## Т

| Tlačítko vypínače           | 9, 19, 24 |
|-----------------------------|-----------|
| Tvrdý reset (tvrdý restart) | 55        |
| Typový štítek               | 4, 6      |

### U

| Uložení dat           | 17,27 |
|-----------------------|-------|
| Uvedení do provozu    | 23,30 |
| Uživatelské prostředí | 13    |

| V                                                                                                    |
|----------------------------------------------------------------------------------------------------|
| Vložení baterie                                                                                                   |
| Vodorovný posuvný pás 25                                                                                          |
| Vybalení                                                                                                    |
| Výdrž baterie                                                                                                    |
| Vypnutí obrazovky 51                                                                                              |
| Vypnutí z důvodu nečinnosti                                                                                       |
|                                                                                                    |
| W                                                                                                    |
| W<br>Wi-Fi připojení                                                                                              |
| W<br>Wi-Fi připojení                                                                                              |
| W<br>Wi-Fi připojení                                                                                              |
| W         Wi-Fi připojení       30         Windows Mobile       9         Z       Zaslání přístroje zpět.       5 |

www.cz.endress.com

Endress+Hauser Czech s.r.o. Olbrachtova 2006/9, 140 00 Praha 4 Czech Republic Telefon: +420 241 080 450 info@cz.endress.com www.cz.endress.com

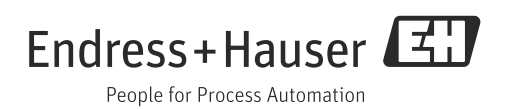